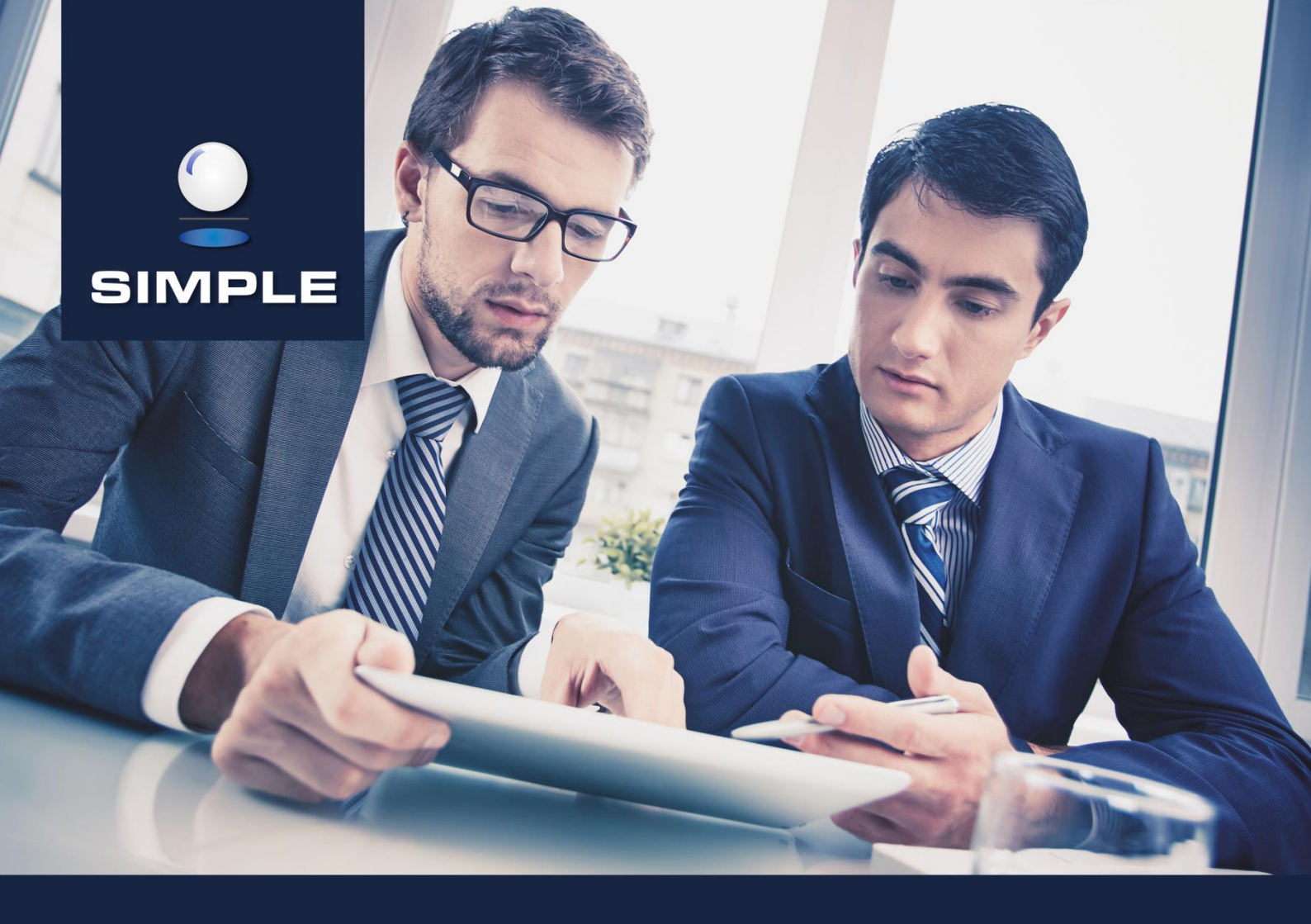

# (i) INSTRUKCJA

# SIMPLE.HCM

Proces obsługi wniosków urlopowych

# **SPIS TREŚCI**

| 1.   | ZŁOŻE                                          | NIE WNIOSKU PRZEZ PRACOWNIKA                                                                                                    | 2                        |  |  |  |
|------|------------------------------------------------|----------------------------------------------------------------------------------------------------|--------------------------|--|--|--|
| 1.1. | Wniose                                         | k o urlop                                                                                                    | 4                        |  |  |  |
| 1.2. | 1.1.1.<br>1.1.2.<br>1.1.3.<br>1.1.4.<br>Wniose | Wniosek o urlop wypoczynkowy składany w imieniu własnym<br>Wniosek o urlop wypoczynkowy składany w imieniu innej osoby<br>Wniosek o urlop okolicznościowy<br>Wniosek o urlop na żądanie<br>k o przesunięcie urlopu | 5<br>9<br>11<br>12<br>13 |  |  |  |
| 1.3. | Wniosek o podział urlopu z przesunięciem       |                                                                                                    |                          |  |  |  |
| 1.4. | Wniose                                         | k o anulowanie urlopu                                                                                                    | 23                       |  |  |  |
| 1.5. | Rezygn                                         | acja z wniosku                                                                                                    | 25                       |  |  |  |
| 2.   | WERY                                           | FIKACJA WNIOSKU PRZEZ PRZEŁOŻONEGO                                                                                                    | 26                       |  |  |  |
| 2.1. | Zatwier                                        | dzenie wniosku                                                                                                    | 29                       |  |  |  |
| 2.2. | Odrzuce                                        | enie wniosku                                                                                                    | 30                       |  |  |  |
| 2.3. | Skierow                                        | anie wniosku do poprawy                                                                                                    | 30                       |  |  |  |
|      | 2.3.1.<br>2.3.2.                               | Poprawa wniosku przez Pracownika<br>Rezygnacja z wniosku przez Pracownika                                                                                                    | 31<br>32                 |  |  |  |

# 1. ZŁOŻENIE WNIOSKU PRZEZ PRACOWNIKA

HCM pozwala na wystawianie przez pracowników wniosków urlopowych. Urlopy składane są w obrębie konkretnej umowy, więc jeżeli pracownik posiada wiele umów w różnych jednostkach może zachodzić konieczność złożenia kilku wniosków urlopowych.

Podstawowe zasady działania wniosków urlopowych w HCM:

- Wnioski urlopowe działają w oparciu o aktualną WSO i aktualne angaże w niej zawarte (tj. wpięcia pracowników stanowiskami lub funkcjami w komórki organizacyjne). Pracownik może mieć więcej niż jeden angaż, w tej samej lub w różnych komórkach.
- Warunkiem składania wniosków urlopowych, jak też przede wszystkim możliwości zalogowania się do HCM, jest posiadanie przez pracownika angażu w WSO w komórce, która jest zgodna z jego aktualną komórką przypisaną w Personelu do umowy (poprzez teczkę).
- 3. Złożone przez pracowników wnioski urlopowe zatwierdzają osoby posiadające uprawnienie do ich zatwierdzania. Najczęściej jest to bezpośrednio przełożony, ale nie jest to regułą. Do zatwierdzenia wniosku urlopowego w poszczególnych komórkach może być wyznaczona więcej niż 1 osoba. Dla złożonego wniosku urlopowego system zawsze najpierw szuka osoby lub osób zatwierdzających wnioski urlopowe w ramach komórki pracownika składającego wniosek urlopowy, a jeżeli nie znajdzie (np. komórka jednoosobowa), to kolejno szuka analogicznie w komórce bezpośrednio nadrzędnej zgodnie z hierarchią w WSO i tak dalej w kolejnej komórce nadrzędnej zgodnie z hierarchią w WSO aż znajdzie.
- 4. O tym kto zatwierdza wnioski decyduje przypisane pracownikowi w HCM (nie w ERP) uprawnienie do zatwierdzania wniosków. Uprawnienie to może być przypisane indywidualnie do pracownika, co oznacza, że posiadając angaże w różnych komórkach organizacyjnych w WSO będzie on uprawniony do zatwierdzania wniosków urlopowych w każdej z tych komórek, w których posiada angaż. Można alternatywnie przypisać w HCM uprawnienie do zatwierdzania wniosków poprzez definicję ról do konkretnego stanowiska lub funkcji, ale należy pamiętać, że wtedy wszyscy pracownicy posiadający to stanowisko lub funkcję będą posiadali takie uprawnienie.
- 5. W przypadku gdy wniosek składa kierownik komórki, system pomija komórkę kierownika i szuka osoby z uprawnieniem do zatwierdzania w komórce nadrzędnej.
- 6. Wniosek nigdy nie trafia do zatwierdzenia do tej samej osoby, której dotyczy wniosek.
- Odstępstwem od ścieżki standardowej są wyjątki, które pozwalają na ominięcie zależności wynikających z hierarchii w WSO, czyli pozwalają na stałe lub na określony czas przypisać dowolnemu pracownikowi dowolnego zatwierdzającego jego wnioski urlopowe.

W celu wprowadzenia wniosku urlopowego, z menu nawigacyjnego wybieramy: **HOME > Czas pracy > Urlopy > Wnioski**.

| Q             |   |
|---------------|---|
| UŻYTKOWNIK    | × |
| ✓ A HOME      |   |
| 🕨 💄 Pracownik |   |
|               |   |
| ▼ Urlopy      |   |
| Wnioski       |   |
|               |   |

Okno wprowadzania wniosków po lewej stronie posiada pola do filtrowania zawartości. W centralnej części znajduje się pole, na którym wyświetlana jest lista złożonych wniosków.

| 🔚 Menu HOME 🗸 🗲 Czas pracy 🗸 🗧 | Urlopy ~ > Wn  | nioski |    |         |                                                                                       |                               |              | UŻYTI   | OWNI | - Wy      | loguj |
|--------------------------------|----------------|--------|----|---------|---------------------------------------------------------------------------------------|-------------------------------|--------------|---------|------|-----------|-------|
| Filtruj                        | Wnioski        |        |    |         |                                                                                       |                               | •            | Ø       | ₽    | T         | C     |
| Rodzaj urlopu                  | Utworzony prze |        |    |         |                                                                                       |                               |              |         |      | Identyfii |       |
| ~                              | SI             | LA     | SC | .LA (0) | adr - samodzielny referent) Urlop wypoczynkowy od 2016-01-14 do 2016-01-14            | Wniosek o urlop               | Zatwierdzony | 2016-01 | -14  | WU/20     | 16/35 |
| Data utworzenia od             | SI             | LA     | SC | .LA(01  | adr - samodzielny referent) Pogrzeb bliskiej rodziny od 2016-01-15 do 2016-01-15      | Wniosek o urlop               | Anulowany    | 2016-01 | -15  | WU/20     | 16/39 |
| <b>m</b>                       | SI             | LA     | SC | .LA(01  | adr - samodzielny referent) Pogrzeb bliskiej rodziny od 2016-01-18 do 2016-01-18      | Wniosek o urlop               | Roboczy      | 2016-01 | -15  | WU/20     | 16/40 |
| Data utworzenia do             | SI             | LA     | SC | .LA (0) | adr – samodzielny referent) Urlop wypoczynkowy od 2016-01-15 do 2016-01-15            | Wniosek o urlop               | Zatwierdzony | 2016-01 | -18  | WU/20     | 16/41 |
|                                | SI             | LA     | sc | .LA(01  | adr - samodzielny referent) Urlop wypoczynkowy na żądanie od 2016-01-19 do 2016-01-19 | Wniosek o przesunięcie urłopu | Odrzucony    | 2016-01 | -18  | WPU/2     | 016/1 |
| Komorka organizacyjna          | SI             | LA     | SC | .LA (0) | adr – samodzielny referent)                                                           | Wniosek o anulowanie urlopu   | Roboczy      | 2016-01 | -18  | WAU/2     | 016/1 |
|                                | SI             | LA     | SC | .LA (0) | adr – samodzielny referent) Urlop wypoczynkowy od 2016-01-20 do 2016-01-20            | Wniosek o urlop               | Zatwierdzony | 2016-01 | -18  | WU/20     | 16/42 |
|                                | SI             | LA     | SC | .LA (0) | adr - samodzielny referent) Urlop wypoczynkowy od 2016-01-22 do 2016-01-25            | Wniosek o urlop               | Anulowany    | 2016-01 | -18  | WU/20     | 16/43 |
| Klasyfikator grupy zawodowej   |                |        |    |         |                                                                                       |                               |              |         |      |           |       |
| ×                              |                |        |    |         |                                                                                       |                               |              |         |      |           |       |
| Utworzony przez                |                |        |    |         |                                                                                       |                               |              |         |      |           |       |
| UZYIKOWNIK                     |                |        |    |         |                                                                                       |                               |              |         |      |           |       |
| Dotyczy pracownika             |                |        |    |         |                                                                                       |                               |              |         |      |           |       |
| UZYTKOWNIK                     |                |        |    |         |                                                                                       |                               |              |         |      |           |       |
| Typ wniosku                    |                |        |    |         |                                                                                       |                               |              |         |      |           |       |
| ~                              |                |        |    |         |                                                                                       |                               |              |         |      |           |       |
| Stan wniosku                   |                |        |    |         |                                                                                       |                               |              |         |      |           |       |
| ~                              |                |        |    |         |                                                                                       |                               |              |         |      |           |       |
| Warned C Filtrai T             |                |        |    |         |                                                                                       |                               |              |         |      |           |       |
| injegite D. Hursy (            |                |        |    |         |                                                                                       |                               |              |         |      |           |       |

Pracownik ma możliwość przeglądania tylko swoich wniosków, Przełożony może przeglądać wnioski swoje i swoich podwładnych, natomiast Administrator ma dostęp do wszystkich złożonych wniosków w HCM.

Na niebieskiej belce po prawej stronie mamy następujące przyciski :

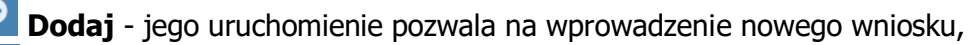

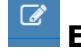

Edytuj - pozwala na szczegółowy podgląd wniosku,

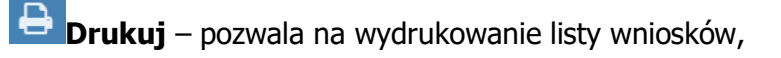

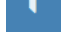

Filtruj - włącza filtry widoczne po lewej stronie ekranu,

**Uruchom proces ponownie** – pozwala na ponowne uruchomienie procesu – funkcja administracyjna.

Aby dodać nowy wniosek należy nacisnąć przycisk **Dodaj**. Uruchomiony zostaje Edytor wniosku.

| Edytor wniosku: Nowy                                 | \$ |
|------------------------------------------------------|----|
| ✓ Wybierz rodzaj składanego wniosku                  |    |
| Wybierz rodzaj składanego wniosku.                   |    |
| Wniosek o urlop                                      |    |
| Wniosek o anulowanie urlopu                          |    |
| Wniosek o przesunięcie urłopu                        |    |
| Wniosek o podział urłopu z przesunięciem             |    |
| Oświadczenie dotyczące opieki nad dzieckiem art. 188 |    |
|                                                      |    |
|                                                      |    |
|                                                      |    |

W zależności od indywidualnych potrzeb Klienta oraz nadanych uprawnień, pozwala on na wprowadzenie następujących rodzajów wniosków:

- Wniosek o urlop,
- Wniosek o anulowanie urlopu,
- Wniosek o przesunięcie urlopu,
- Wniosek o podział urlopu z przesunięciem,
- Oświadczenie dotyczące opieki nad dzieckiem art. 188.

#### **1.1. Wniosek o urlop**

Edytor wniosku w kolejnych krokach pozwala na wprowadzenie wniosku w imieniu własnym lub w imieniu innych pracowników (w zależności od posiadanych uprawnień). Nawigacja w każdym kroku odbywa się za pomocą przycisków **Dalej** i **Wstecz**.

System HCM obsługuje następujące kategorie i rodzaje absencji:

- a. Urlopy wypoczynkowe
  - Urlop dodatkowy
  - Urlop uzupełniający
  - Urlop wypoczynkowy
  - Urlop wyrównawczy (Urlop wyrównawczy za okres pracy na statku odbywającym podróż morską)
- b. Urlopy szkoleniowe
  - Urlop szkoleniowy
  - Urlop szkoleniowy na egzamin
- c. Urlopy okolicznościowe
  - Pogrzeb bliskiej rodziny
  - Pogrzeb dalszej rodziny
  - Poszukiwanie pracy art.37Kp
  - Ślub dziecka
  - Ślub własny

- Urodzenie się dziecka
- d. Urlopy na żądanie
  - Urlop wypoczynkowy na żądanie
- e. Opieka nad dzieckiem do 14 lat art.188Kp.
  - Opieka nad dzieckiem do 14 lat art.188Kp

#### **1.1.1. Wniosek o urlop wypoczynkowy składany w imieniu własnym**

Krok 1 Wybór rodzaju składanego wniosku

Uruchomienie procesu składania wniosku rozpoczynamy od wskazania rodzaju wniosku. Ekran widoczny poniżej jest identyczny dla wszystkich rodzajów wniosków.

W pierwszej zakładce zaznaczamy checkbox **Wniosek o urlop**. Naciskamy przycisk **Dalej**.

| I Menu HOME V > Czas pracy V > Urłopy V > Wnioski                                                            | UŻYTKOWNIK - Wyloguj |
|----------------------------------------------------------------------------------------------------|----------------------|
| Edytor wniosku: Nowy                                                                                         | «•                   |
| 🛩 Wybierz rodzaj składanego wniosku 🔮 Wybór pracownika 🚔 Typ urłopu 🛗 Okres urłopu 😇 Uzasadnienie 🛓 Zastępca | Ci Podsumowanie      |
| Wybierz rodzaj składanego wniosku.                                                                           |                      |
| ✓ Wniosek o urlop                                                                                            |                      |
| Wniosek o anulowanie urłopu                                                                                  |                      |
| Wniosek o przesunięcie urłopu                                                                                |                      |
|                                                                                                    |                      |
|                                                                                                    | Dalej 📀              |

#### Krok 2 Wybór pracownika

Określamy czy składamy wniosek **W imieniu własnym** czy **Z upoważnienia, za** innego pracownika. W tym przypadku zaznaczamy checkbox **W imieniu własnym**. Po prawej stronie wyświetla się wtedy domyślnie zaznaczony checkbox przy danych danego użytkownika NAZWISKO IMIĘ(Dział – stanowisko). W przypadku posiadania przez pracownika więcej niż jednej umowy, należy dokonać wyboru właściwej umowy. Naciskamy przycisk **Dalej**.

| I Menu HOME → > Czas pracy → >                                    | Urlopy 🗸 🔸 Wnioski |              |                |                | 😃 UŻY    | TKOWNIK   | - Wyloguj |
|-------------------------------------------------------------------|--------------------|--------------|----------------|----------------|----------|-----------|-----------|
| Edytor wniosku: Nowy                                              |                    |              |                |                |          |           | *         |
| ✓ Wybierz rodzaj składanego wniosku                               | 嶜 Wybór pracownika | 💼 Typ urlopu | 🛗 Okres urlopu | 🖻 Uzasadnienie | Zastępca | D Podsum  | owanie    |
| Określ w czyim imieniu składasz                                   | wniosek.           |              |                |                |          |           |           |
| <ul> <li>W imieniu własnym</li> <li>Z upoważnienia, za</li> </ul> |                    | VŻYTKOWNIE   | K (Dział       | - stano        | wisko    | )         |           |
|                                                                   |                    |              |                |                |          |           |           |
|                                                                   |                    |              |                |                |          |           |           |
|                                                                   |                    |              |                |                |          |           |           |
|                                                                   |                    |              |                |                | Gv       | Vstecz Da | lej       |

#### Krok 3 Wybór typu urlopu

Dokonujemy wyboru o jaki rodzaj urlopu wnioskujemy. Jeden wniosek może dotyczyć tylko jednego rodzaju urlopu. W tym przypadku zaznaczamy **Urlop wypoczynkowy**. Naciskamy przycisk **Dalej**.

| I Menu HOME → → Czas pracy → → Urlopy → → Wnioski                                                                     | UŻYTKOWNIK - Wyloguj                                                                                           |
|----------------------------------------------------------------------------------------------------|----------------------------------------------------------------------------------------------------|
| Edytor wniosku: Nowy                                                                                                  | الله المراجع المراجع المراجع المراجع المراجع المراجع المراجع المراجع المراجع المراجع المراجع المراجع المراجع ا |
| 🗸 Wybierz rodzaj składanego wniosku 🛛 😤 Wybór pracownika 🗧 Typ urlopu 🛗 Okres urlop                                   | u 🗷 Uzasadnienie 🔺 Zastępca 🗅 Podsumowanie                                                                     |
| Wybierz rodzaj składanego wniosku. W przypadku urlopu okolicznościowego określ<br>na jaką okoliczność bierzesz urlop. | Wybierz rodzaj urłopu.                                                                                         |
| Urlopy szkoleniowe                                                                                                    | Urlop dodatkowy                                                                                                |
| Urlopy okolicznościowe                                                                                                | Urlop uzupełniający                                                                                            |
| ✓ Urlopy wypoczynkowe                                                                                                 | ✓ Urlop wypoczynkowy                                                                                           |
| Urlopy na żądanie                                                                                                    | Urlop wyrównawczy                                                                                              |
| Opieka nad dzieckiem do 14 lat art.188Kp.                                                                             |                                                                                                    |
|                                                                                                    |                                                                                                    |
|                                                                                                    | O Wstecz Dalej O                                                                                               |

#### Krok 4 Wybór okresu urlopu

W tym kroku wprowadzamy daty początku i końca urlopu. Daty można wybrać z kalendarza lub wpisać ręcznie. Zakładka ta zawiera dane dotyczące aktualnego bilansu urlopowego danego pracownika. Po uzupełnieniu okresu urlopu system przelicza ilość dni wykorzystanych w ramach składanego wniosku, ilość dni jaka pozostała do wykorzystania oraz ilość dni roboczych/kalendarzowych jaką obejmuje urlop. Naciskamy przycisk **Dalej**.

| 🔚 Menu HOME 🗸 > Cz                                                          | as pracy 🗸 ゝ Urlo                                               | ipy 🗸 🗲 Wnios                            | iki            |                     |                      | <mark>ს</mark> UŻ | YTKOWNIK - Wylogu |
|-----------------------------------------------------------------------------|-----------------------------------------------------------------|------------------------------------------|----------------|---------------------|----------------------|-------------------|-------------------|
| Edytor wniosku: N                                                           | lowy                                                            |                                          |                |                     |                      |                   | *                 |
| 🗸 Wybierz rodzaj składani                                                   | ego wniosku 🛛 👹                                                 | Wybór pracow                             | nika 💼 Typ     | o urlopu 🛗 Okres ur | lopu 🗉 Uzasadnieni   | e 🖀 Zastępca      | 🗅 Podsumowanie    |
| Wybierz okres urlopu                                                        | , na jaki bierzes:                                              | z urlop.                                 |                |                     |                      |                   |                   |
| Rodzaj absencji                                                             |                                                                 | Dostępny od                              | Dostępny do    | Pula                | Wykorzystany         | Do wykorzystania  |                   |
| Urlop wypoczynkowy (                                                        | Zaległy za 2014)                                                | 2015-01-01                               | 2015-12-31     | 5 dni (40 godzin)   | 5 dni (40 godzin)    | 0 minut           |                   |
| Urlop wypoczynkowy (                                                        | Bieżący za 2015)                                                | 2015- <mark>01-0</mark> 1                | 2015-12-31     | 26 dni (208 godzin) | 19 dni (152 godziny) | 7 dni (56 godzin) |                   |
| Podsumowanie                                                                |                                                                 |                                          |                | 31 dni (248 godzin) | 24 dni (192 godziny) | 7 dni (56 godzin) |                   |
| Dzień rozpoczęcia urlopu                                                    | 15-01-2010                                                      | 6                                        |                |                     |                      |                   |                   |
| Dzień zakończenia urlopu                                                    | 15-01-2010                                                      | 6                                        |                |                     |                      |                   |                   |
| Wykorzystano w ramach<br>Pozostało do wykorzysta<br>Urlop obejmuje: 1 dzień | wniosku: 1 dzień (<br>mia: 6 dni (48 godz<br>roboczy (1 dzień k | (8 godzin) z 7 d<br>zin)<br>alendarzowy) | ni (56 godzin) |                     |                      | G w               | stecz Dalej 오     |

#### Krok 5 Uzasadnienie

Opcjonalnie możemy wprowadzić uzasadnienie wniosku (dowolny tekst). Pole to nie jest wymagalne. Naciskamy przycisk **Dalej**.

| Image: Menu HOME -> Czas pracy -> Urlopy -> Wnioski                                        | UŻYTKOWNIK - Wyloguj              |
|--------------------------------------------------------------------------------------------|-----------------------------------|
| Edytor wniosku: Nowy                                                                       | ~                                 |
| 🗸 Wybierz rodzaj składanego wniosku 🔮 Wybór pracownika 🚔 Typ urlopu 🛗 Okres urlopu 🗵 Uzasa | dnienie 🚨 Zastępca 🗀 Podsumowanie |
| Wprowadź opcjonalne uzasadnienie wniosku.                                                  |                                   |
| Uzasadnienie                                                                               |                                   |
| Uzasadnienie                                                                               |                                   |
|                                                                                            |                                   |
|                                                                                            |                                   |
|                                                                                            |                                   |
|                                                                                            |                                   |
|                                                                                            |                                   |

#### Krok 6 Wybór zastępcy

W zakładce Zastępca możemy wskazać zastępcę na czas urlopu. Wskazanie zastępcy nie jest konieczne. Przycisk **Wybierz** pozwala wskazać osobę pełniącą zastępstwo. Przycisk **Usuń** kasuje osobę z listy.

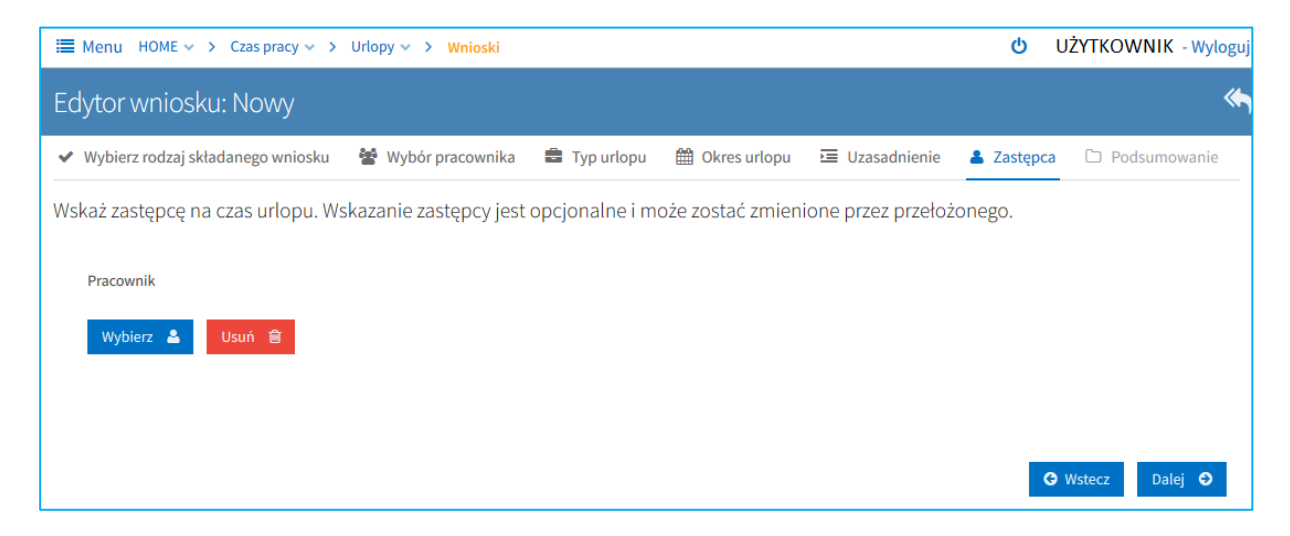

Lista pracowników (umów), którą widzimy po kliknięciu przycisku **Wybierz** jest zależna od konfiguracji i uprawnień. Domyślnie będą to pracownicy (umowy) w ramach komórki organizacyjnej pracownika, którego wniosek dotyczy.

| Wyszukaj pracownika |        |                        | ×                              |
|---------------------|--------|------------------------|--------------------------------|
| Komórka             |        |                        |                                |
| Pracownik           | Działy | Stanowiska i funkcje   | Numer umowy                    |
|                     |        | specjalista            |                                |
|                     |        |                        |                                |
|                     |        | kierownik działu       |                                |
|                     |        | samodzielny referent   |                                |
|                     |        | samodzielny referent   |                                |
|                     |        | z-ca kierownika działu |                                |
|                     |        |                        |                                |
|                     |        | 2                      | Zamknij 🗙 Wybierz pracownika 📀 |

Istnieje również dodatkowe uprawnienie HCM\_WNIOSEK\_ZASTEPCA\_DOWOLNA\_UMOWA, które umożliwia przy wyborze zastępcy wskazanie dowolnej umowy dowolnego pracownika z listy wszystkich aktualnych umów.

| Wyszukaj pracownika |        |       |  |   |                |                        |            |          |              | ×        |
|---------------------|--------|-------|--|---|----------------|------------------------|------------|----------|--------------|----------|
| Pracownik           | ~      | Dział |  | ~ | Definicja roli |                        | ~          | Filtruj  | ۲ Wy         | vczyść 🔁 |
| Pracownik           | Działy |       |  |   |                | Stanowiska i funkcje   |            |          | Numer        | umowy    |
|                     |        |       |  |   |                | specjalista            |            |          |              | ^        |
|                     |        |       |  |   |                | prof.nadzwyczajny AM   |            |          |              |          |
|                     |        |       |  |   |                | Kierownik Katedry, pro | f.nadzwyc  | zajny AM |              |          |
|                     |        |       |  |   |                | samodzielny technik    |            |          |              |          |
|                     |        |       |  |   |                | z-ca kwestor           |            |          |              |          |
|                     |        |       |  |   |                | asystent               |            |          |              |          |
|                     |        |       |  |   |                | sprzątaczka            |            |          |              |          |
|                     |        |       |  |   |                | starszy referent       |            |          |              |          |
|                     |        |       |  |   |                | starszy referent       |            |          |              |          |
|                     |        |       |  |   |                | prof.zwyczajny         |            |          |              |          |
|                     |        |       |  |   |                | Kierownik Zakładu, pro | of.nadzwyo | zajny AM |              |          |
|                     |        |       |  |   |                | samodzielny referent   |            |          |              |          |
|                     |        |       |  |   |                | specjalista            |            |          |              |          |
|                     |        |       |  |   |                | samodzielny referent   |            |          |              |          |
|                     |        |       |  |   |                |                        | Zamknij    | × Wy     | bierz pracov | vnika 😌  |

Po zaznaczeniu pracownika wybranego na zastępstwo, naciskamy przycisk **Wybierz pracownika**. Naciskamy przycisk **Dalej**.

Krok 7 Podsumowanie

Ostatnie okno edytora wniosku zawiera treść wprowadzoną w poprzednich krokach.

| 📰 Menu HOME → > C:       | ras pracy 🗸 🖒 Urlopy 🗸 👌 Wnioski                                                |           | UŻYTKOWNIK - Wyloguj |
|--------------------------|---------------------------------------------------------------------------------|-----------|----------------------|
| Edytor wniosku: N        | lowy                                                                            |           | *                    |
| ✓ Wybierz rodzaj składan | ego wniosku 🛛 😤 Wybór pracownika 🚔 Typ urlopu 🛗 Okres urlopu 🖻 Uzasadnienie     | 💄 Zastępo | ca 🗅 Podsumowanie    |
| Przed złożeniem wni      | osku sprawdź wprowadzone dane, po złożeniu wniosku korekta wniosku nie będzie n | nożliwa.  |                      |
| Pracownik                | UŻYTKOWNIK                                                                      |           |                      |
| Typ urlopu               | Urlopy wypoczynkowe - Urlop wypoczynkowy                                        |           |                      |
| Dzień rozpoczęcia urlopu | file 15-01-2016                                                                 |           |                      |
| Dzień zakończenia urlopu | <b>15-01-2016</b>                                                               |           |                      |
| Zastępca                 | OSOBA ZASTĘPUJĄCA                                                               |           |                      |
| Uzasadnienie             | Uzasadnienie                                                                    |           |                      |
|                          |                                                                                 |           |                      |
|                          |                                                                                 | 🕒 Wste    | cz – Złóż wniosek 🛓  |

W przeciwieństwie do poprzednich kroków nie zawiera ono przycisku **Dalej**. Za pomocą przycisku **Wstecz** można cofnąć się do poprzednich kroków celem ich poprawy lub zakończyć składanie wniosku naciskając przycisk **Złóż wniosek**. Po złożeniu wniosku na ekranie pokazuje się komunikat *Wniosek o urlop został zarejestrowany* i następuje powrót do widoku listy wniosków.

| Menu HOME -> Czas pracy -> | Urlopy 🗸 🗲 Wnioski |                   |              |                                                  |                 |              | ο υζητκον            | /NIK - Wyloguj |
|----------------------------|--------------------|-------------------|--------------|--------------------------------------------------|-----------------|--------------|----------------------|----------------|
| Filtruj                    | Wnioski            |                   |              |                                                  |                 |              | <del>0</del>         | θ τ            |
| Rodzaj urlopu              | Utworzony przez    | Dotyczy           |              |                                                  | Typ wniesku     | Stan wniosku | Data utworzenia      | Identyfikator  |
| ~                          | UŻYTKOWNIK         | UŻYTKOWNIK (Dział | - stanowisko | ) Urlop wypoczynkowy od 2016-01-15 do 2016-01-15 | Wniosek o urlop | Nowy         | 2016-01-18           | WU/2016/41     |
| Data wprowadzenia od       |                    |                   |              |                                                  |                 |              |                      |                |
|                            |                    |                   |              |                                                  |                 |              |                      |                |
| Data wprowadzenia do       |                    |                   |              |                                                  |                 | Wniose       | k o urlop został zar | rejestrowany   |
|                            |                    |                   |              |                                                  |                 |              |                      |                |

Wniosek zostaje przekazany do przełożonego.

#### **1.1.2.** Wniosek o urlop wypoczynkowy składany w imieniu innej osoby

W przypadku składania wniosku z upoważnienia, zmianie ulega jedynie **Krok 2**. Po zaznaczeniu opcji **Z upoważnienia, za** po prawej stronie ekranu pojawiają się przyciski **Wybierz,** który aktywuje listę pracowników oraz **Usuń**, który pozwala usunąć pracownika z listy.

| I Menu HOME ↔ → Czas pracy ↔ → Urlopy ↔ → Wnioski          |            |                |                | <mark>ს</mark> ს | ŻYTKOWNIK - Wyloguj |
|------------------------------------------------------------|------------|----------------|----------------|------------------|---------------------|
| Edytor wniosku: Nowy                                       |            |                |                |                  | ~                   |
| 🗸 Wybierz rodzaj składanego wniosku 🛛 😤 Wybór pracownika 📲 | Typ urlopu | 🛗 Okres urlopu | 🗵 Uzasadnienie | 👗 Zastępca       | D Podsumowanie      |
| Określ w czyim imieniu składasz wniosek.                   |            | Pracownik !    |                |                  |                     |
| W imieniu własnym                                          |            | Wybierz 💄      | Usuń 🗎         |                  |                     |
| <ul> <li>Z upoważnienia, za</li> </ul>                     |            |                |                |                  |                     |
|                                                            |            |                |                |                  |                     |
|                                                            |            |                |                |                  |                     |
|                                                            |            |                |                | G                | Wstecz Dalej 오      |

Po naciśnięciu przycisku **Wybierz** pojawia się lista pracowników, w imieniu których możemy złożyć wniosek urlopowy. Lista pracowników (umów), którą widzimy jest zależna od konfiguracji i uprawnień. Domyślnie będą to pracownicy (umowy) w ramach komórki organizacyjnej pracownika, którego wniosek dotyczy. Okno to wygląda tak samo jak w przypadku wyboru zastępcy. Należy wskazać na niej osobę i nacisnąć przycisk **Wybierz Pracownika**.

| Wyszukaj pracownika |        |                        | ×                              |
|---------------------|--------|------------------------|--------------------------------|
| Komórka             |        |                        |                                |
| Pracownik           | Działy | Stanowiska i funkcje   | Numer umowy                    |
|                     |        | specjalista            |                                |
|                     |        |                        |                                |
|                     |        | kierownik działu       |                                |
|                     |        | samodzielny referent   |                                |
|                     |        | samodzielny referent   |                                |
|                     |        | z-ca kierownika działu |                                |
|                     |        |                        |                                |
|                     |        | 2                      | Zamknij 🗙 Wybierz pracownika 📀 |

Istnieje również dodatkowe uprawnienie HCM\_WNIOSEK\_Z\_UPOWAZNIENIA\_DOWOLNA\_UMOWA, które umożliwia przy składaniu wniosku urlopowego z upoważnienia wyboru dowolnej umowy dowolnego pracownika z listy wszystkich aktualnych umów.

| Wyszukaj pracownika |        |   |       |     |                |                          |         |          |          |           | ×          |
|---------------------|--------|---|-------|-----|----------------|--------------------------|---------|----------|----------|-----------|------------|
| Pracownik           |        | ~ | Dział | ] [ | Definicja roli |                          | ~       | Filtruj  | T        | Wyczyść   | ć <b>2</b> |
| Pracownik           | Działy |   |       |     |                | Stanowiska i funkcje     |         |          | Nu       | mer umov  | vy         |
|                     |        |   |       |     |                | specjalista              |         |          |          |           | ^          |
|                     |        |   |       |     |                | prof.nadzwyczajny AM     |         |          |          |           |            |
|                     |        |   |       |     |                | Kierownik Katedry, prof. | nadzwyc | zajny AM |          |           |            |
|                     |        |   |       |     |                | samodzielny technik      |         |          |          |           |            |
|                     |        |   |       |     |                | z-ca kwestor             |         |          |          |           |            |
|                     |        |   |       |     |                | asystent                 |         |          |          |           |            |
|                     |        |   |       |     |                | sprzątaczka              |         |          |          |           |            |
|                     |        |   |       |     |                | starszy referent         |         |          |          |           |            |
|                     |        |   |       |     |                | starszy referent         |         |          |          |           |            |
|                     |        |   |       |     |                | prof.zwyczajny           |         |          |          |           |            |
|                     |        |   |       |     |                | Kierownik Zakładu, prof  | nadzwyc | zajny AM |          |           |            |
|                     |        |   |       |     |                | samodzielny referent     |         |          |          |           |            |
|                     |        |   |       |     |                | specjalista              |         |          |          |           |            |
|                     |        |   |       |     |                | samodzielny referent     |         |          |          |           |            |
|                     |        |   |       |     |                | Z                        | amknij  | × w      | /bierz p | racownika | • •        |

Pozostałe kroki są identyczne jak te opisane w punkcie 1.1.1.

#### 1.1.3. Wniosek o urlop okolicznościowy

W przypadku składania wniosku o urlop okolicznościowy, zmianie ulega **Krok 3**, wybieramy bowiem opcję **Urlop okolicznościowy**. Po lewej stronie ekranu pojawia się lista z rodzajami urlopu do wyboru. Dla każdego rodzaju urlopu system pilnuje ilości dni, które według kodeksu pracy przysługują w danej kategorii. Dni te nie są wliczane do puli urlopu wypoczynkowego.

| I Menu HOME ✓ → Czas pracy ✓ → Urłopy ✓ → Wnioski                                                                     | UŻYTKOWNIK - Wyloguj                                                                                                    |  |  |  |  |
|----------------------------------------------------------------------------------------------------|----------------------------------------------------------------------------------------------------|--|--|--|--|
| Edytor wniosku: Nowy                                                                                                  | الله المراجع المراجع المراجع المراجع المراجع المراجع المراجع المراجع المراجع المراجع المراجع المراجع المراجع ال                                                                                                    |  |  |  |  |
| 🖌 Wybierz rodzaj składanego wniosku 🛛 🖉 Wybór pracownika 🚔 Typ urłopu 🛗 Okres urłopu                                  | 🔄 Uzasadnienie  🛔 Zastępca 🗋 Podsumowanie                                                                                                    |  |  |  |  |
| Wybierz rodzaj składanego wniosku. W przypadku urłopu okolicznościowego określ na<br>jaką okoliczność bierzesz urłop. | Wybierz rodzaj urlopu.                                                                                                    |  |  |  |  |
| Urlopy szkoleniowe                                                                                                    | Pogrzeb bliskiej rodziny<br>2 dni udopu, która przysługują w przypadku zgonu i pogrzebu małżonka, dziecka, pica, matki                                                                                                    |  |  |  |  |
| ✓ Urlopy okolicznościowe                                                                                              | <ul> <li>2 dni druby, które przysługują w przypadku zgónu i pogrzebu inatzbirka, dziecka, ojca, matki, ojczyma lub macochy.</li> <li>Pogrzeb dalszej rodziny</li> <li>1 dzień urłopu, który przysługuje w przypadku zgonu i pogrzebu siostry, brata, teściowej, teścia, bałki dziadka a także innej osoby która utrzymujesz lub która sie pezpośrednio opiekujesz</li> </ul> |  |  |  |  |
| Urlopy wypoczynkowe                                                                                                   |                                                                                                    |  |  |  |  |
| Urlopy na żądanie                                                                                                    | Poszukiwanie pracy art.37Kp                                                                                                    |  |  |  |  |
| Opieka nad dzieckiem do 14 lat art.188Kp.                                                                             | Ślub dziecka                                                                                                    |  |  |  |  |
|                                                                                                    | Ślub własny                                                                                                    |  |  |  |  |
|                                                                                                    | Urodzenie się dziecka                                                                                                    |  |  |  |  |
|                                                                                                    | 🕒 Wstecz Dalej 🛇                                                                                                    |  |  |  |  |

Lista dostępnych rodzajów urlopów może być różna w zależności od konfiguracji oraz tego jakie bilanse są zdefiniowane dla danego pracownika.

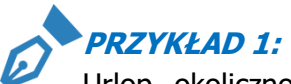

Urlop okolicznościowy z tytułu **Urodzenia się dziecka**, domyślnie w systemie jest skonfigurowany jako dostępny tylko dla mężczyzn. Żeby był dostępny dla wszystkich, należy dokonać odpowiednich zmian konfiguracyjnych.

# PRZYKŁAD 2:

Wnioski o Urlop okolicznościowy takie jak:

- 1. **Pogrzeb bliskiej rodziny** 2 dni urlopu, które przysługują w przypadku zgonu i pogrzebu małżonka, dziecka, ojca, matki, ojczyma lub macochy,
- Pogrzeb dalszej rodziny 1 dzień urlopu, który przysługuje w przypadku zgonu i pogrzebu siostry, brata, teściowej, teścia, babki, dziadka, a także innej osoby, którą utrzymujesz lub którą się bezpośrednio opiekujesz,
- 3. Ślub dziecka 1 dzień urlopu,
- 4. **Ślub własny** 2 dni urlopu,

można składać wielokrotnie w ciągu danego roku, ale w ramach jednego wniosku mogą być wypisane tylko na okres określony w opisie (wynikający z przepisów prawa).

#### PRZYKLAD 3:

Urlop na **Poszukiwanie pracy art.37Kp** jest dostępny dla tych pracowników, którzy mają utworzony bilans dla tego rodzaju urlopu w systemie kadrowo-płacowym.

#### 1.1.4. Wniosek o urlop na żądanie

W przypadku składania wniosku o urlop na żądanie, zmianie ulega **Krok 3**, wybieramy bowiem opcję **Urlopy na żądanie**.

| I Menu HOME → > Czas pracy → > Urłopy → > Wnioski                                                                     | UŻYTKOWNIK - Wyloguj                                      |
|----------------------------------------------------------------------------------------------------|-----------------------------------------------------------|
| Edytor wniosku: Nowy                                                                                                  | « <b>`</b>                                                |
| ✓ Wybierz rodzaj składanego wniosku 😤 Wybór pracownika = Typ urlop                                                    | 🛗 Okres urlopu 🛛 😇 Uzasadnienie 🛔 Zastępca 🗅 Podsumowanie |
| Wybierz rodzaj składanego wniosku. W przypadku urłopu<br>okolicznościowego określ na jaką okoliczność bierzesz urłop. | Wybierz rodzaj urlopu.                                    |
| Urlopy okolicznościowe                                                                                                | <ul> <li>Urlop wypoczynkowy na żądanie</li> </ul>         |
| Urlopy wypoczynkowe                                                                                                   |                                                           |
| ✓ Urlopy na żądanie                                                                                                   |                                                           |
|                                                                                                    |                                                           |
|                                                                                                    | 🕒 Wstecz Dalej 🕤                                          |

Urlop na żądanie jest wliczany w długość urlopu wypoczynkowego, ale jest również rejestrowany osobno w dniach na żądanie. W myśl obecnie obowiązujących przepisów są to cztery dni w roku.

| I Menu HOME 		 > Czas pracy 		 > Urlopy 		 >            | Wnioski     |             |         |              |                  | ወ      | UŻYTKOW   | NIK - Wyloguj |
|---------------------------------------------------------|-------------|-------------|---------|--------------|------------------|--------|-----------|---------------|
| Edytor wniosku: Nowy                                    |             |             |         |              |                  |        |           | ~             |
| 🗸 Wybierz rodzaj składanego wniosku 🛛 😤 Wybór pr        | acownika 🛢  | Typ urlopu  | 🛗 Okres | urlopu 🗵 Uz  | zasadnienie 🔒 💈  | Zastęp | ca 🗅 Pod: | sumowanie     |
| Wybierz okres urlopu, na jaki bierzesz urlop.           |             |             |         |              |                  |        |           |               |
| Rodzaj absencji                                         | Dostępny od | Dostępny do | Pula    | Wykorzystany | Do wykorzystania |        |           |               |
| Urlop wypoczynkowy na żądanie (Bieżący za 2016)         | 2016-01-01  | 2016-02-29  | 4 dni   | 0 dni        | 4 dni            |        |           |               |
| Dzień rozpoczęcia urłopu ! 🛗 Dzień zakończenia urłopu ! | ]           |             |         |              |                  |        |           |               |
|                                                         |             |             |         |              |                  |        | G Wstecz  | Dalej         |

Pozostałe kroki są identyczne jak te opisane w punkcie 1.1.1.

W sytuacji, gdy pracownik wyczerpał pulę urlopu wypoczynkowego na dany rok, a nie skorzystał wcale lub w pełni z urlopu na żądanie, po przejściu do zakładki Okres urlopu wyświetlony zostanie stosowny komunikat na czerwonym tle i złożenie wniosku nie będzie możliwe.

| 🔳 Menu HOME 🗸 🔸 Czas Pracy 🗸 👌 Urlopy 🗸 🦂                     | /nioski           |                    |              |                     |               |            |                | UŻYTKOWNI | K - Wyloguj |
|---------------------------------------------------------------|-------------------|--------------------|--------------|---------------------|---------------|------------|----------------|-----------|-------------|
| Edytor wniosku: Nowy                                          |                   |                    |              |                     |               |            |                |           | *           |
| 🗸 Wybierz rodzaj składanego wniosku 🛛 🖀 Wybór pra             | cownika 💼         | Typ urlopu         | 🛗 Okre       | es urlopu 🔲 🗉       | Uzasadnienie  | 🌡 Zastępca | 🗅 Podsumowanie |           |             |
| Wybierz okres urlopu, na jaki bierzesz urlop.                 |                   |                    |              |                     |               |            |                |           |             |
|                                                               |                   |                    |              |                     |               |            |                |           |             |
| Urłop na żądanie nie jest dostępny - pula urłopu wypoczynkowe | go, w ramach któi | rego udzielany jes | t urlop na ż | ądanie została wycz | terpana.      |            |                |           |             |
|                                                               |                   |                    |              |                     |               |            |                |           |             |
| Rodzaj absencji                                               | Dostępny od       | Dostępny do        | Pula         | Wykorzystany        | Do wykorzysta | nia        |                |           |             |
| Urłop wypoczynkowy na żądanie (Bieżący za 2017)               | 2017-01-01        | 2017-12-31         | 4 dni        | 1 dzień             | 3 dni         |            |                |           |             |
| Dzień rozpoczęcia urlopu !                                    |                   |                    |              |                     |               |            |                |           |             |
| Dzień zakończenia urłopu !                                    |                   |                    |              |                     |               |            |                |           |             |
|                                                               |                   |                    |              |                     |               |            |                | G Wstecz  | Dalej       |

#### **1.2. Wniosek o przesunięcie urlopu**

Złożenie wniosku o przesunięcie urlopu jest możliwe tylko w przypadku posiadania zatwierdzonego wniosku urlopowego. Wniosek o przesunięcie urlopu wprowadza się bardzo podobnie jak wniosek o urlop. Funkcja pozwala na dokonanie zmian w już istniejącym urlopie. Kolejne akcje w edytorze wniosku wywoływane są przez klawisze **Dalej** i **Wstecz.** 

Krok 1 Wybór rodzaju składanego wniosku

W pierwszej zakładce wybieramy rodzaj składanego wniosku, w tym przypadku **Wniosek o** przesunięcie urlopu. Naciskamy przycisk **Dalej**.

| I Menu HOME → → Czas pracy → → Urlopy → → Wnioski                                      |                |                |            | UŻYTKOWNIK     | - Wyloguj    |
|----------------------------------------------------------------------------------------|----------------|----------------|------------|----------------|--------------|
| Edytor wniosku: Nowy                                                                   |                |                |            |                | ~            |
| 🔸 Wybierz rodzaj składanego wniosku 🛛 📸 Wybór pracownika 🛛 🗮 Wybór absencji do korekty | 🛗 Okres urlopu | 🗵 Uzasadnienie | 🌡 Zastępca | 🗅 Podsumowanie |              |
| Wybierz rodzaj składanego wniosku.                                                     |                |                |            |                |              |
| Wniosek o urlop                                                                        |                |                |            |                |              |
| Wniosek o anulowanie urłopu                                                            |                |                |            |                |              |
| ✓ Wniosek o przesunięcie urlopu                                                        |                |                |            |                |              |
|                                                                                        |                |                |            |                |              |
|                                                                                        |                |                |            | Dal            | ej \varTheta |

#### Krok 2 Wybór pracownika

W zakładce Wybór pracownika, analogicznie jak w przypadku wniosku o urlop, określamy w czyim imieniu składamy wniosek. Opcja **Z upoważnienia, za** jest dostępna dla osób z dodatkowymi uprawnieniami, określonymi uprzednio w konfiguracji.

| I Menu HOME → Czas pracy → →        | Urlopy 🗸 🔸 Wnioski |                             |                  |                     |            | UŻYTKOWNIK     | - Wyloguj    |
|-------------------------------------|--------------------|-----------------------------|------------------|---------------------|------------|----------------|--------------|
| Edytor wniosku: Nowy                |                    |                             |                  |                     |            |                | ~            |
| ✔ Wybierz rodzaj składanego wniosku | 曫 Wybór pracownika | 🔳 Wybór absencji do korekty | 🏙 Okres urlopu   | 🔳 Uzasadnienie      | 🍰 Zastępca | 🗅 Podsumowanie |              |
| Określ w czyim imieniu składasz     | wniosek.           |                             |                  |                     |            |                |              |
| ✔ W imieniu własnym                 |                    | ~                           | NAZWISKO IMIĘ (I | Dział - stanowisko) |            |                |              |
| Z upoważnienia, za                  |                    |                             |                  |                     |            |                |              |
|                                     |                    |                             |                  |                     |            |                |              |
|                                     |                    |                             |                  |                     |            |                |              |
|                                     |                    |                             |                  |                     |            | O Wstecz Dal   | ej \varTheta |

Krok 3 Wybór absencji do korekty

W zakładce tej dostępne będą te absencje, które zostały wcześniej zatwierdzone przez przełożonego i zaewidencjonowane w systemie kadrowo-płacowym. Widoczność absencji do wyboru uzależniona jest również od ustawień parametru LICZBA\_DNI\_WSTECZ\_DLA\_WNIOSKOW\_URLOPOWYCH. Ponadto wniosek o przesunięcie urlopu obsługuje tylko i wyłącznie absencje o statusach "R" (Robocza) i "Rg" (Robocza-grafik). Aby wybrać konkretną absencję zaznaczamy checkbox **Wybieram wniosek**.

| Menu HOME        | Czas pracy V Vrlopy V Wnioski                                                                                               | UŻYTKOWNIK           | - Wyloguj    |
|------------------|----------------------------------------------------------------------------------------------------|----------------------|--------------|
| Edytor wnio      | sku: Nowy                                                                                                    |                      | ~            |
| ✓ Wybierz rodzaj | skladanego wniosku 👹 Wybór pracownika 🧮 Wybór absencji do korekty 🛗 Okres urlopu 🗵 Uzasadnienie 🛔 Zastępca                  | D Podsumowanie       |              |
| Wybierz absenc   | ję do korekty                                                                                                    |                      |              |
| 2016-02-09 - 201 | 5-02-09 2016-02-10 - 2016-02-10 2016-02-15 - 2016-02-15 💙 2016-02-22 - 2016-02-23 2016-02-24 - 2016-02-26 2016-02-29 - 2016 | 5-02-29 2016-03-07 - | 2 < >        |
| Rodzaj absencji  | Urlop wypoczynkowy                                                                                                    |                      |              |
| Stan absencji    | Robocza                                                                                                    |                      |              |
| Data od          | 22-02-2016                                                                                                    |                      |              |
| Data do          | 23-02-2016                                                                                                    |                      |              |
| Okres            | 2dni (16 godzin )                                                                                                    |                      |              |
| ✓ Wybieram wnie  | isek                                                                                                    |                      |              |
|                  |                                                                                                    | G Wstecz Dal         | ej \varTheta |

#### Krok 4 Wybór okresu urlopu

W tym kroku system pozwala na zmianę terminu urlopu. Dokonujemy tego wybierając nowe daty we wniosku. Naciskamy przycisk **Dalej**.

| I Menu HOME → > Czas pracy → > Urłopy → Wnioski ŮUŻYTKOWNIK · Wyłoguj                                          |                                |                    |                         |                    |  |
|----------------------------------------------------------------------------------------------------|--------------------------------|--------------------|-------------------------|--------------------|--|
| Edytor wniosku: Nowy                                                                                           |                                |                    |                         | ~                  |  |
| 🛩 Wybierz rodzaj składanego wniosku 🛛 👹 Wybór pracownika                                                       | 🔳 Wybór absencji do korekty    | 🛗 Okres urlopu 🛛 🗉 | Uzasadnienie 🛛 Å Zastęp | ca 🗅 Podsumowanie  |  |
| Wybierz okres urlopu, na jaki bierzesz urlop.                                                                  |                                |                    |                         |                    |  |
| Rodzaj absencji Dostępny od Do                                                                                 | ostępny do Pula                | Wykorzystany       | Do wykorzystania        |                    |  |
| Urlop wypoczynkowy (Bieżący za 2016) 2016-01-01 20                                                             | 016-12-31 26 dni (208 godzin)  | 0 minut            | 26 dni (208 godzin)     |                    |  |
| Urlop wypoczynkowy (Zaległy za 2015) 2016-01-01 20                                                             | 016-12-31 19 dni (152 godziny) | 8 dni (64 godziny) | 11 dni (88 godzin)      |                    |  |
| Podsumowanie                                                                                                   | 45 dni (360 godzin)            | 8 dni (64 godziny) | 37 dni (296 godzin)     |                    |  |
| Dzìeń rozpoczęcia urłopu 🌐 15-03-2016                                                                          |                                |                    |                         |                    |  |
| Dzień zakończenia urłopu 🛛 🏥 15-03-2016                                                                        |                                |                    |                         |                    |  |
| Wykorzystano w ramach wniosku: 1 dzień (8 godzin) z 37 dni (<br>Pozostało do wykorzystania 36 dni (288 godzin) | (296 godzin)                   |                    |                         |                    |  |
| Urlop obejmuje 1 dzień roboczy (1 dzień kalendarzowy)                                                          |                                |                    |                         |                    |  |
|                                                                                                    |                                |                    |                         | 🕲 Wstecz 🛛 Dalej 🕤 |  |

#### Krok 5 Uzasadnienie

W tej zakładce wpisujemy uzasadnienie przesunięcia lub modyfikacji urlopu. Uzupełnienie pola jest obowiązkowe. Informuje o tym komunikat widoczny po najechaniu kursorem na znak !

| 🔚 Menu HOME 🗸 🗲 Czas pracy 🗸 🗲               | Urlopy 🗸 🗲 Wnioski            |                             |                |                |            | 🖞 UŻYTKOWNIK   | · Wyloguj |
|----------------------------------------------|-------------------------------|-----------------------------|----------------|----------------|------------|----------------|-----------|
| Edytor wniosku: Nowy                         |                               |                             |                |                |            |                | *         |
| ✔ Wybierz rodzaj składanego wniosku          | 👹 Wybór pracownika            | 🔳 Wybór absencji do korekty | 🛗 Okres urlopu | 🖭 Uzasadnienie | 🛓 Zastępca | 🗅 Podsumowanie |           |
| Wprowadź uzasadnienie wniosku.               |                               |                             |                |                |            |                |           |
| Uzasadnienie 1<br>Długość wpisanego tekstu r | musi mieścić się w przedziała | e od 3 do 4096              |                |                |            | Q Waterz Dale  | Ð         |

#### Krok 6 Wybór zastępcy

W zakładce tej możemy wskazać/zmienić zastępcę na czas urlopu. Wskazanie zastępcy nie jest konieczne. Jest to krok analogiczny jak w przypadku składania wniosku o urlop.

| 🔳 Menu HOME 🗸 🔸 Czas pracy 🗸 🗧      | UŻYTKOWNIK            | - Wyloguj                   |                   |                |            |                |      |
|-------------------------------------|-----------------------|-----------------------------|-------------------|----------------|------------|----------------|------|
| Edytor wniosku: Nowy                |                       |                             |                   |                |            |                | ~    |
| ✓ Wybierz rodzaj składanego wniosku | 管 Wybór pracownika    | 🔳 Wybór absencji do korekty | 🛗 Okres urlopu    | 🔳 Uzasadnienie | 🛔 Zastępca | 🗅 Podsumowanie | i.   |
| Wskaż zastępcę na czas urlopu. Ws   | kazanie zastępcy jest | opcjonalne i może zostać zr | nienione przez pr | zełożonego.    |            |                |      |
| Pracownik                           |                       |                             |                   |                |            |                |      |
| Placownik                           |                       |                             |                   |                |            |                |      |
| Wybierz 🚢 Usuń 📋                    |                       |                             |                   |                |            |                |      |
|                                     |                       |                             |                   |                |            |                |      |
|                                     |                       |                             |                   |                |            |                |      |
|                                     |                       |                             |                   |                |            |                |      |
|                                     |                       |                             |                   |                |            | G Wstecz Dale  | ej O |

#### Krok 8 Podsumowanie

Ostatnie okno edytora wniosku zawiera treść wprowadzoną w poprzednich krokach. W przeciwieństwie do procesu składania wniosków o urlop zawiera ono dane z przed korekty i po korekcie.

| 🗮 Menu HOME 🗸 > Czas pracy 🗸 > Urłopy 🗸 > Wnioski OŻYTKOWNIK - Wyłoguj                                               |              |                  |  |  |  |  |  |  |  |
|----------------------------------------------------------------------------------------------------|--------------|------------------|--|--|--|--|--|--|--|
| Edytor wniosku: Nowy                                                                                                 |              | *                |  |  |  |  |  |  |  |
| 🛩 Wybierz rodzaj składanego wniosku 🛛 🖉 Wybór pracownika 🛛 🗮 Wybór absencji do korekty 🗎 Okres urlopu 🗵 Uzasadnienie | 👗 Zastępca 🛛 | D Podsumowanie   |  |  |  |  |  |  |  |
| Przed złożeniem wniosku sprawdź wprowadzone dane, po złożeniu wniosku korekta wniosku nie będzie możliwa.            |              |                  |  |  |  |  |  |  |  |
| Pracownik UŻYTKOWNIK (Dział - stanowisko )                                                                           |              |                  |  |  |  |  |  |  |  |
| Dzleń rozpoczęcia urłopu 🛛 🏙 15-03-2016                                                                              |              |                  |  |  |  |  |  |  |  |
| Dzleń zakończenia urłopu 🛛 🏙 15-03-2016                                                                              |              |                  |  |  |  |  |  |  |  |
| Zastępca                                                                                                    |              |                  |  |  |  |  |  |  |  |
| Uzasadnienie Uzasadnienie                                                                                            |              |                  |  |  |  |  |  |  |  |
| ABSENCJA PODDAWANA KOREKCIE                                                                                          |              |                  |  |  |  |  |  |  |  |
| Rodzaj absencji Urlop wypoczynkowy                                                                                   |              |                  |  |  |  |  |  |  |  |
| Stan absencji Robocza                                                                                                |              |                  |  |  |  |  |  |  |  |
| Data od 📾 22-02-2016                                                                                                 |              |                  |  |  |  |  |  |  |  |
| Data do 📾 23-02-2016                                                                                                 |              |                  |  |  |  |  |  |  |  |
| Okres 2dni (16 godzin )                                                                                              |              |                  |  |  |  |  |  |  |  |
|                                                                                                    | G Wstee      | z Złóż wniosek 📥 |  |  |  |  |  |  |  |

W przeciwieństwie do poprzednich kroków nie zawiera ono przycisku **Dalej**. Za pomocą przycisku **Wstecz** można cofnąć się do poprzednich kroków celem ich poprawy lub zakończyć składanie wniosku naciskając przycisk **Złóż wniosek**. Po złożeniu wniosku na ekranie pokazuje się komunikat *Wniosek o przesunięcie urlopu został zarejestrowany* i następuje powrót do widoku listy wniosków.

| I Menu HOME ← > Czas pracy ← > | III Menu HOME v > Cas pray v > Urlapy v > Unlapy v > Unlapy v > |                      |              |   |                                                |                               |                  |               |                  |  |  |
|--------------------------------|----------------------------------------------------------------------------------------------------|----------------------|--------------|---|------------------------------------------------|-------------------------------|------------------|---------------|------------------|--|--|
| Filtruj                        | Wnioski                                                                                                    |                      |              |   |                                                |                               |                  | + 0           | 8 <del>0</del> 7 |  |  |
| Rodzaj urlopu                  | Utworzony przez                                                                                                    |                      |              |   |                                                |                               |                  |               |                  |  |  |
| ~                              | UŻYTKOWNIK                                                                                                    | NAZWISKO IMIĘ (Dział | - stanowisko | ) | Urlop wypoczynkowy od 2016-03-15 do 2016-03-15 | Wniosek o przesunięcie urłopu | Nowy             | 2016-02-23    | WPU/2016/2       |  |  |
| Data wprowadzenia od           |                                                                                                    |                      |              |   |                                                | Wniose                        | k o przesunięcic | urlopu zostal | zarejestrowany   |  |  |

Wniosek zostaje przekazany do przełożonego.

#### 1.3. Wniosek o podział urlopu z przesunięciem

Proces wprowadzania wniosku o podział urlopu z przesunięciem działa bardzo podobnie do procesu wprowadzania wniosku o przesunięcie urlopu.

Złożenie wniosku o podział urlopu z przesunięciem jest możliwe tylko w przypadku posiadania zatwierdzonego wniosku urlopowego. Wniosek o podział urlopu z przesunięciem będzie obsługiwał <u>tylko i wyłącznie</u> jeden rodzaj urlopu (absencji) jakim jest Urlop wypoczynkowy. Funkcja pozwala na dokonanie zmian w już istniejącym urlopie. Kolejne akcje w edytorze wniosku wywoływane są przez klawisze **Dalej** i **Wstecz.** 

Krok 1 Wybór rodzaju składanego wniosku

W pierwszej zakładce wybieramy rodzaj składanego wniosku, w tym przypadku **Wniosek o podział urlopu z przesunięciem**. Naciskamy przycisk **Dalej**.

| Edytor wniosku: Nowy                                         |                                |                  |                       |                |            |                | ~       |
|--------------------------------------------------------------|--------------------------------|------------------|-----------------------|----------------|------------|----------------|---------|
| ✓ Wybierz rodzaj składanego wniosku 營 Wybór pracownik        | a 🔳 Wybór absencji do podziału | 🛗 Podział urlopu | 🏙 Przesunięcie urlopu | 🗵 Uzasadnienie | 👗 Zastępca | D Podsumowanie |         |
| Wybierz rodzaj składanego wniosku.                           |                                |                  |                       |                |            |                |         |
| Wniosek o urlop                                              |                                |                  |                       |                |            |                |         |
| Wniosek o anulowanie urlopu                                  |                                |                  |                       |                |            |                |         |
| Wniosek o przesunięcie urlopu                                |                                |                  |                       |                |            |                |         |
| <ul> <li>Wniosek o podział urlopu z przesunięciem</li> </ul> |                                |                  |                       |                |            |                |         |
| Oświadczenie dotyczące opieki nad dzieckiem art. 188         |                                |                  |                       |                |            |                |         |
|                                                              |                                |                  |                       |                |            |                |         |
|                                                              |                                |                  |                       |                |            |                |         |
|                                                              |                                |                  |                       |                |            |                |         |
|                                                              |                                |                  |                       |                |            |                |         |
|                                                              |                                |                  |                       |                |            |                |         |
| Sklep                                                        |                                |                  |                       |                |            |                | Dalej 🗢 |

#### Krok 2 Wybór pracownika

W zakładce Wybór pracownika określamy w czyim imieniu składamy wniosek. Opcja **Z upoważnienia, za** jest dostępna dla osób z dodatkowymi uprawnieniami, określonymi uprzednio w konfiguracji.

| Edytor wniosku: Nowy                |                    |                              |                  |                       |                           |                | *                  | * |
|-------------------------------------|--------------------|------------------------------|------------------|-----------------------|---------------------------|----------------|--------------------|---|
| ✓ Wybierz rodzaj składanego wniosku | 管 Wybór pracownika | 🔳 Wybór absencji do podziału | 🛗 Podział urlopu | 🛗 Przesunięcie urlopu | 🗷 Uzasadnienie 🔺 Zastępca | D Podsumowanie |                    |   |
| Określ w czyim imieniu składasz     | wniosek.           |                              |                  |                       |                           |                |                    |   |
| 🛩 W imieniu własnym                 |                    |                              |                  | <b>~</b> (            | Dział kierownik           | )              |                    |   |
| Z upoważnienia, za                  |                    |                              |                  |                       |                           |                |                    |   |
|                                     |                    |                              |                  |                       |                           |                |                    |   |
|                                     |                    |                              |                  |                       |                           |                |                    |   |
|                                     |                    |                              |                  |                       |                           |                | 🕒 Wstecz 🛛 Dalej 🕑 |   |

#### Krok 3 Wybór absencji do podziału

W zakładce tej dostępne będą te absencje (tylko urlop wypoczynkowy), które zostały wcześniej zatwierdzone przez przełożonego i zaewidencjonowane w systemie kadrowo-płacowym. Widoczność absencji do wyboru uzależniona jest również od ustawień parametru LICZBA\_DNI\_WSTECZ\_DLA\_WNIOSKOW\_URLOPOWYCH. Ponadto wniosek o podział urlopu z przesunięciem obsługuje tylko i wyłącznie absencje o statusach "R" (Robocza) i "Rg" (Robocza-grafik) – na analogicznych zasadach jak wniosek o przesunięcie urlopu. Aby wybrać konkretną absencję zaznaczamy checkbox **Wybieram wniosek**.

| Edytor wnic      | osku: Nowy                                                                                                    | ه،             |
|------------------|----------------------------------------------------------------------------------------------------|----------------|
| ✓ Wybierz rodza  | aj skladanego wniosku 👹 Wybór pracownika 📕 Wybór absencji do podziału 🛗 Podział urlopu 🏥 Przesunięcie urlopu 📧 Uzasadnienie 🛔 Zastępca 🗅 Podsumowanie |                |
| Wybierz absend   | rcję do podziału                                                                                                    |                |
| 2018-03-02 - 201 | 18-03-02 2018-03-06 - 2018-03-06 2018-03-12 - 2018-03-13 💙 2018-03-14 - 2018-03-28 2019-01-07 - 2019-01-07                                            |                |
| Rodzaj absencji  | Urlop wypoczynkowy                                                                                                    |                |
| Stan absencji    | Robocza                                                                                                    |                |
| Data od          | 14-03-2018                                                                                                    |                |
| Data do          | 28-03-2018                                                                                                    |                |
| Okres            | 11 dni (88 godzin )                                                                                                    |                |
| Vybieram abs     | sencję                                                                                                    |                |
|                  | •                                                                                                    | Wstecz Dalej ᅌ |

#### Krok 4 Podział urlopu

W tym kroku należy wybrać okres usuwany z absencji. Po wpisaniu 'Daty od' i 'Daty do', system automatycznie wyświetli w tabelkach po prawej stronie ekranu absencje pozostające po podziale oraz okres usunięty z istniejącej absencji podlegający przesunięciu na inny termin.

Ważne:

- Wybrany okres nie może wykraczać poza okres absencji poddawanej podziałowi,
- Wybrany okres musi zawierać co najmniej jeden dzień roboczy (zgodnie z kalendarzem przypisanym do umowy pracownika),
- Wybrany okres nie może pokrywać się w całości z okresem absencji poddawanej podziałowi w przypadku, gdy istniejący w Konfiguracji czasu pracy parametr "BLOKADA\_USUWANIA\_CALEJ\_ABSENCJI\_PRZY\_PODZIALE" będzie ustawiony na "TAK",
- Wybrany okres może pokrywać się w całości z okresem absencji poddawanej podziałowi w przypadku, gdy istniejący w Konfiguracji czasu pracy" parametr "BLOKADA\_USUWANIA\_CALEJ\_ABSENCJI\_PRZY\_PODZIALE" będzie ustawiony na "NIE".

W przypadku, gdy co najmniej jeden z ww. warunków nie będzie spełniony, system wyświetli użytkownikowi odpowiedni komunikat blokujący oraz zablokuje przejście do następnego kroku.

| Edytor wniosku: Nowy                                                                                         |                                                                                       |                                                                                              |                                         |                                      |                                     |              |                |
|----------------------------------------------------------------------------------------------------|---------------------------------------------------------------------------------------|----------------------------------------------------------------------------------------------|-----------------------------------------|--------------------------------------|-------------------------------------|--------------|----------------|
| ✓ Wybierz rodzaj składanego wniosku                                                                          | 管 Wybór pracownika                                                                    | 🔳 Wybór absencji do podziału                                                                 | 🛗 Podział urlo                          | pu 🛗 Przesi                          | nięcie urłopu 🛛 😇 Uzasadnieni       | e 🔒 Zastępca | D Podsumowanie |
| Wybierz okres, jaki chcesz usunąć z<br>Wybrany okres nie może wykraczać<br>W następnym kroku wybrany okres l | stniejącej absencji poddav<br>oza istniejącą absencję po<br>ędzie musiał być przesuni | vanej podziałowi.<br>oddawaną podziałowi i musi zawie<br>ęty na inny termin zawierający co r | rać co najmniej ju<br>najmniej taką sar | eden dzień robo<br>ną liczbę dni roł | czy.<br>ooczych.                    |              |                |
| ABSENCJA PODDAWANA PODZIAŁOWI                                                                                |                                                                                       | ABSENCJE POZOSTAJĄCE PO                                                                      | PODZIALE                                |                                      |                                     |              |                |
| Rodzaj absencji Urlop wypoczynkow                                                                            | у                                                                                     | Rodzaj absencji                                                                              | Data od                                 | Data do                              | Razem dni (godziny) robocze         |              |                |
| Stan absencji Robocza                                                                                        |                                                                                       | Urlop wypoczynkowy                                                                           | 2018-03-14                              | 2018-03-18                           | 3 dni (24 godziny)                  |              |                |
| Data od 🛗 14-03-2018                                                                                         |                                                                                       | Urlop wypoczynkowy                                                                           | 2018-03-26                              | 2018-03-28                           | 3 dni (24 godziny)                  |              |                |
| Data do 🛍 28-03-2018                                                                                         |                                                                                       |                                                                                              |                                         |                                      |                                     |              |                |
| Okres 11 dni (88 godzin )                                                                                    |                                                                                       |                                                                                              |                                         |                                      |                                     |              |                |
|                                                                                                    |                                                                                       |                                                                                              |                                         |                                      |                                     |              |                |
| WYBIERZ OKRES USUWANY Z ABSENC.                                                                              |                                                                                       | OKRES USUNIĘTY Z ISTNIEJĄ                                                                    | CEJ ABSENCJI POL                        | DLEGAJĄCY PRZES                      | UNIĘCIU NA INNY TERMIN              |              |                |
| Data od 🛗 19-03-2018                                                                                         |                                                                                       | Rodzaj absencji                                                                              | Data od                                 | Data do                              | Razem dni (godziny) rob <u>ocze</u> |              |                |
| Data do 🛗 25-03-2018                                                                                         |                                                                                       | Urlop wypoczynkowy                                                                           | 2018-03-19                              | 2018-03-25                           | 5 dni (40 godzin)                   |              |                |
|                                                                                                    |                                                                                       |                                                                                              |                                         |                                      |                                     |              |                |
|                                                                                                    |                                                                                       |                                                                                              |                                         |                                      |                                     |              |                |
|                                                                                                    |                                                                                       |                                                                                              |                                         |                                      |                                     |              |                |

#### Krok 5 Przesunięcie urlopu

W tym kroku należy wprowadzić inny termin, na jaki chcemy przesunąć okres usunięty w poprzednim kroku z istniejącej absencji poddawanej podziałowi. Termin ten określamy wybierając 'Datę od' i 'Datę do'.

Ważne:

- Data od' wybranego innego terminu nie może być wcześniejsza od daty granicznej wyznaczonej przez liczbę dni wstecz, dla której mogą być składane wnioski urlopowe (tj. zgodnie z istniejącym w "Konfiguracji czasu pracy" parametrem "LICZBA\_DNI\_WSTECZ\_DLA\_WNIOSKOW\_URLOPOWYCH"),
- Data od' oraz 'Data do' wybranego innego terminu nie mogą być późniejsze od daty granicznej wyznaczonej przez liczbę miesięcy do przodu, na ile można wnioskować o urlop, od daty zakończenia (ważności) bilansu urlopowego (tj. zgodnie z istniejącym w "Konfiguracji czasu pracy" parametrem "LICZBA\_MIESIECY\_DO\_PRZODU\_DLA\_WNIOSKOW\_URLOPOWYCH"),
- Wybrany inny termin nie może spowodować przekroczenia ogólnej puli urlopu wypoczynkowego pozostającej do wykorzystania,
- Wybrany inny termin nie może pokrywać się w całości lub w jakiejkolwiek części z okresem jakiejkolwiek absencji istniejącej w systemie kadrowo-płacowym,
- Wybrany inny termin nie może pokrywać się w całości lub w jakiejkolwiek części z okresem urlopu w jakimkolwiek wniosku urlopowym (wniosek o urlop, wniosek o przesunięcie urlopu, wniosek o podział urlopu z przesunięciem), który nie został ostatecznie rozpatrzony i wciąż pozostaje w obiegu w HCM (dotyczy wniosków posiadających status "NOWY", "ROBOCZY" i "DO\_POPRAWY"),
- Wybrany inny termin uwzględnia blokowanie sporządzenia wniosku o podział urlopu z przesunięciem w przypadku, gdy łącznie spełnione będą następujące warunki:
  - Parametr "BLOKADA\_WNIOSKU\_BRAK\_GODZIN\_W\_KALENDARZU" istniejący w "Konfiguracji czasu pracy" będzie ustawiony na "TAK",

- Umowa pracownika będzie posiadała kalendarz indywidualny,
- W wybranym innym terminie przynajmniej jeden dzień oznaczony jako pracujący nie będzie posiadał wypełnionych godzin pracy w tym kalendarzu,
- Wybrany inny termin musi zawierać co najmniej taką samą liczbę dni roboczych co okres usunięty w poprzednim kroku z istniejącej absencji poddawanej podziałowi (zgodnie z kalendarzem przypisanym do umowy pracownika),
- Wybrany inny termin nie może pokrywać się w całości lub w jakiejkolwiek części z okresem absencji pozostających po podziale.

W przypadku, gdy co najmniej jeden z ww. warunków nie będzie spełniony, system wyświetli użytkownikowi odpowiedni komunikat blokujący oraz zablokuje przejście do następnego kroku.

|                                                                                                  |                                                  |                                                        |                                                       |                                                                              |                                                                           |                                                                  |                      |            |                |                | _  |
|--------------------------------------------------------------------------------------------------|--------------------------------------------------|--------------------------------------------------------|-------------------------------------------------------|------------------------------------------------------------------------------|---------------------------------------------------------------------------|------------------------------------------------------------------|----------------------|------------|----------------|----------------|----|
| Edytor wniosku: Nowy                                                                             |                                                  |                                                        |                                                       |                                                                              |                                                                           |                                                                  |                      |            |                |                | هم |
| ✓ Wybierz rodzaj składanego wn                                                                   | niosku 🛛 👹                                       | Wybór pracown                                          | ika 🔳 Wybó                                            | r absencji do podziału                                                       | 🛗 Podział urlopu                                                          | 🛗 Przesunięcie urlopu                                            | 🗵 Uzasadnienie       | 🚨 Zastępca | D Podsumowanie |                |    |
| Wybierz inny termin, na jaki mu<br>Wybrany inny termin musi zawi<br>Wybrany inny termin nie może | usisz przesun:<br>vierać co najm<br>pokrywać się | ąć okres usunie<br>miej taką samą<br>g w całości lub v | ęty w poprzedni<br>liczbę dni robo<br>w jakiejkolwiek | m kroku z istniejącej a<br>czych co okres usunięt<br>części z okresem lub ol | osencji poddawanej po<br>y w poprzednim kroku :<br>kresami absencji pozos | działowi.<br>z istniejącej absencji pod<br>tających po podziałe. | ldawanej podziałowi. |            |                |                |    |
| OKRES USUNIĘTY Z ISTNIEJĄCEJ                                                                     | J ABSENCJI PO                                    | DLEGAJĄCY PRZ                                          | ESUNIĘCIU NA INI                                      | NY TERMIN                                                                    |                                                                           |                                                                  |                      |            |                |                |    |
| Rodzaj absencji Da                                                                               | ata od                                           | Data do                                                | Razem dni (godzi                                      | ny) robocze                                                                  |                                                                           |                                                                  |                      |            |                |                |    |
| Urlop wypoczynkowy 20                                                                            | 018-03-19                                        | 2018-03-25                                             | 5 dni (40 godzin                                      | )                                                                            |                                                                           |                                                                  |                      |            |                |                |    |
| Da dasi abaansii                                                                                 |                                                  | Desteams ad                                            | Destasmuda                                            | Dula                                                                         | Million and an and a more                                                 | De us due se retarria                                            |                      |            |                |                |    |
| Rouzaj absencji                                                                                  | ahu an 2017)                                     | 2018 01 01                                             | 2010 12 21                                            | Puta                                                                         | 4 dai (22 and inv)                                                        | 0 minut                                                          |                      |            |                |                |    |
| Unlop wypoczynkowy (zalej                                                                        | gty 28 2017)                                     | 2018-01-01                                             | 2018-12-31                                            | 4 dni (32 godziny)                                                           | 4 dni (32 godziny)                                                        | 0 minut                                                          |                      |            |                |                |    |
| Dridop wypoczynkowy (Bieża                                                                       | acy za 2018)                                     | 2018-01-01                                             | 2018-12-31                                            | 26 dri (208 godzin)                                                          | 13 dni (104 godziny)                                                      | 13 dril (104 godziny)                                            |                      |            |                |                |    |
| Podsumowanie                                                                                     |                                                  |                                                        |                                                       | 30 dni (240 godžin)                                                          | 17 dni (136 godzin)                                                       | 13 dni (104 godziny)                                             |                      |            |                |                |    |
| Dzień rozpoczęcia urlopu                                                                         | 05-04-2018                                       |                                                        |                                                       |                                                                              |                                                                           |                                                                  |                      |            |                |                |    |
| Dzień zakończenia urlopu                                                                         | 12-04-2018                                       |                                                        |                                                       |                                                                              |                                                                           |                                                                  |                      |            |                |                |    |
| Wykorzystano w ramach wnio                                                                       | osku: 6 dni (4                                   | 8 godzin) z 13 c                                       | lni (104 godziny                                      | )                                                                            |                                                                           |                                                                  |                      |            |                |                |    |
| Pozostało do wykorzystania:                                                                      | 7 dni (56 god:                                   | zin)                                                   |                                                       |                                                                              |                                                                           |                                                                  |                      |            |                |                |    |
| Urlop obejmuje: 6 dni robocz                                                                     | zych (8 dni kal                                  | lendarzowych)                                          |                                                       |                                                                              |                                                                           |                                                                  |                      |            |                |                |    |
|                                                                                                  |                                                  |                                                        |                                                       |                                                                              |                                                                           |                                                                  |                      |            |                |                | _  |
|                                                                                                  |                                                  |                                                        |                                                       |                                                                              |                                                                           |                                                                  |                      |            |                | G Wstecz Dalej | Θ  |

#### Krok 6 Uzasadnienie

W tej zakładce wpisujemy uzasadnienie modyfikacji urlopu. Uzupełnienie pola jest obowiązkowe. Informuje o tym komunikat widoczny po najechaniu kursorem na znak !

| Edytor wniosku: Nowy                                  |                               |                              |                  |                     |              |            |                |                 | *       |
|-------------------------------------------------------|-------------------------------|------------------------------|------------------|---------------------|--------------|------------|----------------|-----------------|---------|
| <ul> <li>Wybierz rodzaj składanego wniosku</li> </ul> | 矕 Wybór pracownika            | 🔳 Wybór absencji do podziału | 🛗 Podział urlopu | Przesunięcie urlopu | Uzasadnienie | 👗 Zastępca | D Podsumowanie |                 |         |
| Wprowadź uzasadnienie wniosku.                        |                               |                              |                  |                     |              |            |                |                 |         |
| Uzasadnienie !                                        | i miećcić sie w przedziale od | 2 do 4096                    |                  |                     |              |            |                |                 |         |
| Drugosc wpisanego tekstu mu:                          | a miescic się w przedziałe od | 3 00 4096                    |                  |                     |              |            |                |                 |         |
|                                                       |                               |                              |                  |                     |              |            |                |                 |         |
|                                                       |                               |                              |                  |                     |              |            |                |                 |         |
|                                                       |                               |                              |                  |                     |              |            |                | <b>O</b> Wstecz | Dalej 😏 |

Krok 7 Wybór zastępcy

W zakładce tej możemy wskazać zastępcę na czas urlopu. Wskazanie zastępcy nie jest konieczne. Jest to krok analogiczny jak w przypadku składania wniosku o urlop.

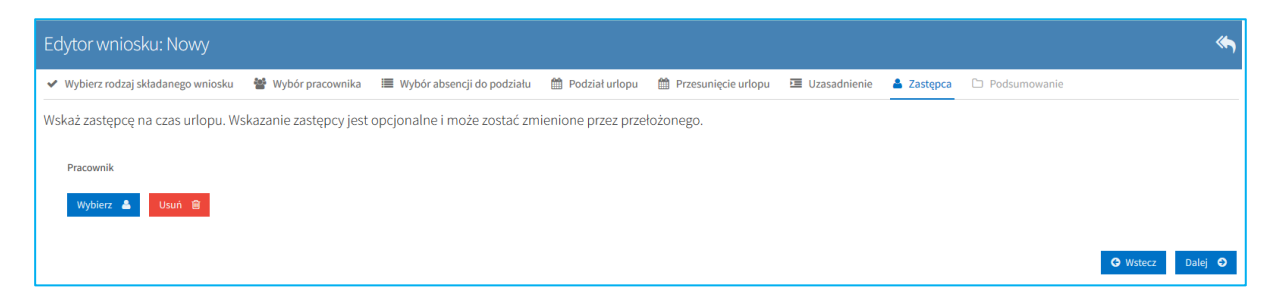

#### Krok 8 Podsumowanie

Ostatnie okno edytora wniosku zawiera treść wprowadzoną w poprzednich krokach.

| Edytor wniosku: Nowy                                                                                                    | هم    |
|----------------------------------------------------------------------------------------------------|-------|
| 🗸 Wybierz rodzaj składanego wniosku 🔮 Wybór pracownika 🗏 Wybór absencji do podziału 🚔 Podział urłopu 🚔 Przesunięcie urłopu 🗵 Uzasadnienie 🌲 Zastępca 🗋 Podsumowanie |       |
| Przed złożeniem wniosku sprawdź wprowadzone dane, po złożeniu wniosku korekta wniosku nie będzie możliwa.                                                           |       |
| Pracownik                                                                                                    |       |
| Dzień rozpoczęcia urłopu 🗎 05-04-2018                                                                                                    |       |
| Dzień zakończenia urłopu 🛗 12-04-2018                                                                                                    |       |
| Okres 6 dni (48 godzin)                                                                                                    |       |
| Zastępca                                                                                                    |       |
| Uzasadnienie Uzasadnienie                                                                                                    |       |
| ABSENCIE POZOSTAJACE PO PODZIALE                                                                                                    |       |
| Rodrzijabsencji Data od Data do Razem dni (godziny) robocze                                                                                                    |       |
| Urlop wypoczynkowy 2018-03-14 2018-03-18 3 dni (24 godziny)                                                                                                    |       |
| Urlop wypoczynkowy 2018-03-26 2018-03-28 3 dni (24 godziny)                                                                                                    |       |
|                                                                                                    |       |
| OKRES USUNIĘTY Z ISTNIEJĄCEJ ABSENCJI PODLEGAJĄCY PRZESUNIĘCIU NA INNY TERMIN                                                                                       |       |
| Rodzaj absencji Data od Data do Razem dni (godziny) robocze                                                                                                    |       |
| Urlop wypoczynkowy 2018-03-19 2018-03-25 5 dni (40 godzin)                                                                                                    |       |
|                                                                                                    |       |
| ABSENCJA PODDAWANA PODZIAŁOWI                                                                                                    |       |
| Zastępca                                                                                                    |       |
| Rodzaj absencji Urlop wypoczynkowy                                                                                                    |       |
| Stan absencji Robocza                                                                                                    |       |
| Data od 🗎 14-03-2018                                                                                                    |       |
| Data do                                                                                                    |       |
| Okres 11 dni (88 godzin )                                                                                                    |       |
| O Wsteez Złóż wnie                                                                                                    | sek 📥 |

W przeciwieństwie do poprzednich kroków nie zawiera ono przycisku **Dalej**. Za pomocą przycisku **Wstecz** można cofnąć się do poprzednich kroków celem ich poprawy lub zakończyć składanie wniosku naciskając przycisk **Złóż wniosek**. Po złożeniu wniosku na ekranie pokazuje się komunikat *Wniosek o podział urlopu z przesunięciem został zarejestrowany* i następuje powrót do widoku listy wniosków.

Wniosek zostaje przekazany do przełożonego.

#### **1.4.** Wniosek o anulowanie urlopu

Proces wprowadzania wniosku o anulowanie urlopu działa bardzo podobnie do procesu wprowadzania Wniosku o urlop. Kolejne akcje w edytorze wniosku wywoływane są przez klawisze **Dalej** i **Wstecz**.

Krok 1 Wybór rodzaju składanego wniosku

W pierwszej zakładce wybieramy rodzaj składanego wniosku, w tym przypadku **Wniosek o anulowanie urlopu**. Aby możliwe było złożenie takiego wniosku, konieczne jest istnienie zatwierdzonego wniosku urlopowego w danej kategorii. Naciskamy przycisk **Dalej**.

| Menu HOME ~ > Czas pracy ~ > Urlopy ~ > Wnioski                                                                     | ሳ | UŻYTKOWNIK | - Wyloguj |
|----------------------------------------------------------------------------------------------------|---|------------|-----------|
| Edytor wniosku: Nowy                                                                                                |   |            | ~         |
| 🖌 Wybierz rodzaj składanego wniosku 📓 Wybór pracownika 🗮 Wybór absencji do anulowania 🖾 Uzasadnienie 🗅 Podsumowanie |   |            |           |
| Wybierz rodzaj składanego wniosku.                                                                                  |   |            |           |
| Wniosek o urlop                                                                                                    |   |            |           |
| ✓ Wniosek o anulowanie urlopu                                                                                       |   |            |           |
| Wniosek o przesunięcie urlopu                                                                                       |   |            |           |
|                                                                                                    |   | _          |           |
|                                                                                                    |   | Dal        | ej Đ      |

#### Krok 2 Wybór pracownika

W zakładce Wybór pracownika, analogicznie jak w przypadku wniosku o urlop, określamy w czyim imieniu składamy wniosek. Opcja **Z upoważnienia, za** jest dostępna dla osób z dodatkowymi uprawnieniami, określonymi uprzednio w konfiguracji.

| I Menu HOME → → Czas pracy → →      | Urlopy 🗸 🔸 Wnioski |                           |                                |                | ሳ            | UŻYTKOWNIK  | - Wyloguj |
|-------------------------------------|--------------------|---------------------------|--------------------------------|----------------|--------------|-------------|-----------|
| Edytor wniosku: Nowy                |                    |                           |                                |                |              |             | *         |
| ✓ Wybierz rodzaj składanego wniosku | 👻 Wybór pracownika | 🗮 Wybór absencji do anulo | wania 🗵 Uzasadnienie           | D Podsumowanie |              |             |           |
| Określ w czyim imieniu składasz     | wniosek.           |                           |                                |                |              |             |           |
|                                     |                    |                           |                                |                |              |             |           |
| ✓ W imieniu własnym                 |                    |                           | <ul> <li>UŻYTKOWNIK</li> </ul> | (Dział         | - stanowisko | )           |           |
| Z upoważnienia, za                  |                    |                           |                                |                |              |             |           |
|                                     |                    |                           |                                |                |              |             |           |
|                                     |                    |                           |                                |                | _            |             |           |
|                                     |                    |                           |                                |                |              | G Wstecz Da | lej 🖸     |

Krok 3 Wybór absencji do anulowania

W zakładce tej znajdują się wcześniej zatwierdzone przez przełożonego wnioski. Widoczność absencji do wyboru uzależniona jest również od ustawień parametru LICZBA\_DNI\_WSTECZ\_DLA\_WNIOSKOW\_URLOPOWYCH. Aby wybrać konkretny zaznaczamy checkbox **Wybieram wniosek**.

| I Menu HOME ✓ → Czas pracy ✓ → Urłopy ✓ → Wnioski                                                                   | UŻYTKOWNIK - Wyloguj |
|----------------------------------------------------------------------------------------------------|----------------------|
| Edytor wniosku: Nowy                                                                                                | *                    |
| 🖌 Wybierz rodzaj składanego wniosku 🔮 Wybór pracownika 🧮 Wybór absencji do anulowania 🗉 Uzasadnienie 🗅 Podsumowanie |                      |
| Wybierz absencję, którą chcesz anulować                                                                             |                      |
| ✓ 2016-01-15 - 2016-01-15                                                                                           |                      |
| Rodzaj absencji Urlop wypoczynkowy                                                                                  |                      |
| Stan absencji Robocza                                                                                               |                      |
| Data od 🛗 15-01-2016                                                                                                |                      |
| Data do 🛍 15-01-2016                                                                                                |                      |
| Okres 1dzień (8 godzin )                                                                                            |                      |
| Vybieram wniosek                                                                                                    | ⊖ Wstecz Dalej ⊖     |

#### Krok 4 Uzasadnienie

W tej zakładce wpisujemy uzasadnienie anulowania urlopu. Uzupełnienie pola jest obowiązkowe. Informuje o tym komunikat widoczny po najechaniu kursorem na znak !

| I Menu HOME ✓ → Czas pracy ✓ → Urłopy ✓ → Wnioski                                                                     | UŻYTKOWNIK - Wyloguj |
|----------------------------------------------------------------------------------------------------|----------------------|
| Edytor wniosku: Nowy                                                                                                  | *                    |
| 🗸 Wybierz rodzaj składanego wniosku 🛛 📽 Wybór pracownika 🗮 Wybór absencji do anulowania 🧧 Uzasadnienie 🗅 Podsumowanie |                      |
| Wprowadź uzasadnienie wniosku.                                                                                        |                      |
| Uzasadnienie ! Długość wpisanego tekstu musi mieścić się w przedziale od 3 do 4096                                    | ♥ Wstecz Dalej ♥     |

#### Krok 5 Podsumowanie

Ostatnie okno edytora wniosku zawiera treść wprowadzoną w poprzednich krokach. Zawiera ono dane absencji, którą chcemy anulować.

| 🔳 Menu 🛛 HOME 🗸     | > Czas pracy -> Urłopy -> Wnioski                                                        | UŻYTKOWNIK - Wyłoguj    |
|---------------------|------------------------------------------------------------------------------------------|-------------------------|
| Edytor wnios        | ku: Nowy                                                                                 | «\                      |
| ✓ Wybierz rodzaj sł | kładanego wniosku 🛛 😤 Wybór pracownika 🛛 🗮 Wybór absencji do anulowania 🛛 🖼 Uzasadnienie | D Podsumowanie          |
| Przed złożenien     | n wniosku sprawdź wprowadzone dane, po złożeniu wniosku korekta wniosku nie będzi        | e możliwa.              |
| Pracownik           | NAZWISKO IMIĘ (Dział - stanowisko )                                                      |                         |
| Uzasadnienie        | Uzasadnienie                                                                             |                         |
| ANULOWANA ABSEM     | ACJA                                                                                     |                         |
| Rodzaj absencji     | Urlop wypoczynkowy                                                                       |                         |
| Stan absencji       | Robocza                                                                                  |                         |
| Data od             | file 15-01-2016                                                                          |                         |
| Data do             | 15-01-2016                                                                               |                         |
| Okres               | 1dzień (8 godzin )                                                                       | 🗘 Wstecz Złóż wniosek 🛓 |

W przeciwieństwie do poprzednich kroków nie zawiera ono przycisku Dalej. Za pomocą przycisku Wstecz można cofnąć się do poprzednich kroków celem ich poprawy lub zakończyć składanie wniosku naciskając przycisk Złóż wniosek. Po złożeniu wniosku na ekranie pokazuje się komunikat Wniosek o anulowanie urlopu został zarejestrowany i następuje powrót do widoku listy wniosków.

| I Menu HOME → Czas pracy →                 | Urlopy 🗸 🗲 Wnioski |            |        |              |   |                             |              | UŻYTKOWI          | NIK - Wyloguj |
|--------------------------------------------|--------------------|------------|--------|--------------|---|-----------------------------|--------------|-------------------|---------------|
| Filtruj                                    | Wnioski            |            |        |              |   |                             |              | <b>⊕</b>          | <b>⊖</b> ▼    |
| Rodzaj urlopu                              | Utworzony przez    |            |        |              |   |                             |              | Data utworzenia   |               |
| ×                                          | UŻYTKOWNIK         | UŻYTKOWNIK | (Dział | - stanowisko | ) | Wniosek o anulowanie urlopu | Nowy         | 2016-01-18        | WAU/2016/1    |
| Data wprowadzenia od  Data wprowadzenia do |                    |            |        |              |   |                             |              |                   |               |
|                                            |                    |            |        |              |   | Wniosek                     | anulowanie u | rlopu został zare | jestrowany    |

Wniosek zostaje przekazany do przełożonego.

#### Rezygnacja z wniosku 1.5.

Po złożeniu wniosku (o urlop, przesunięcie urlopu, anulowanie urlopu), w sytuacji kiedy stan wniosku jest Nowy, co oznacza, że przełożony nie podjął jeszcze tego zadania z listy zadań użytkownika, pracownik może jeszcze na tym etapie zrezygnować z wniosku. W tej sytuacji

należy odnaleźć taki wniosek na liście wniosków, zaznaczyć go i nacisnąć ikonę 🧖

| 🖩 Menu HOME -> Czas pracy -> Ułopy -> Wnioski O UŻYTKOWNIK - Wyloguj |                 |                   |              |   |                                                              |                               |              |                 |              |
|----------------------------------------------------------------------|-----------------|-------------------|--------------|---|--------------------------------------------------------------|-------------------------------|--------------|-----------------|--------------|
| Filtruj                                                              | Wnioski         |                   |              |   |                                                              |                               |              | 0 C             | θ τ          |
| Rodzaj urlopu                                                        | Utworzony przez |                   |              |   |                                                              |                               |              | Data utworzenia | Identyfikato |
| ×                                                                    | s               |                   |              |   | rt) Urlop wypoczynkowy od 2016-01-14 do 2016-01-14           | Wniosek o urlop               | Zatwierdzony | 2016-01-14      | WU/2016/35   |
| Data wprowadzenia od                                                 | UŻYTKOWNIK      | UŻYTKOWNIK (Dział | - stanowisko | ) | Pogrzeb bliskiej rodziny od 2016-01-15 do 2016-01-15         |                               |              |                 | WU/2016/39   |
|                                                                      | s               |                   |              |   | t) Pogrzeb bliskiej rodziny od 2016-01-18 do 2016-01-18      | Wniosek o urlop               | Roboczy      | 2016-01-15      | WU/2016/40   |
| Data wprowadzenia do                                                 | s               |                   |              |   | nt) Urlop wypoczynkowy od 2016-01-15 do 2016-01-15           | Wniosek o urlop               | Zatwierdzony | 2016-01-18      | WU/2016/41   |
| Komórka organizacuina                                                | s               |                   |              |   | t) Urlop wypoczynkowy na żądanie od 2016-01-19 do 2016-01-19 | Wniosek o przesunięcie urłopu | Nowy         | 2016-01-18      | WPU/2016/1   |
| •                                                                    | s               |                   |              |   | t)                                                           | Wniosek o anulowanie urlopu   | Nowy         | 2016-01-18      | WAU/2016/1   |
| 8                                                                    |                 |                   |              |   |                                                              |                               |              |                 |              |

Przechodzimy w okno podglądu wniosku, w którym na belce po prawej stronie widoczna jest ikona 🔟. Po jej naciśnięciu wyświetla się okno **Potwierdź rezygnację**.

| Potwierdź rezygnację                               |     | ×   |  |  |  |
|----------------------------------------------------|-----|-----|--|--|--|
| Czy na pewno chcesz zrezygnować z wniosku o urlop? |     |     |  |  |  |
|                                                    |     |     |  |  |  |
|                                                    | Nie | Tak |  |  |  |

Naciśnięcie **Nie** spowoduje powrót do podglądu wniosku. Naciśnięcie **Tak** spowoduje anulowanie wniosku. Wyświetlony zostanie komunikat *Zrezygnowano z wniosku o urlop*, a stan wniosku zmieni się na **Anulowany**.

| I Menu HOME → Czas pracy → | Urlopy 🗸 🔸 Wnioski |                   |              |   |                                                              |                               |              | UŻYTKOWI        | NIK - Wyloguj |
|----------------------------|--------------------|-------------------|--------------|---|--------------------------------------------------------------|-------------------------------|--------------|-----------------|---------------|
| Filtruj                    | Wnioski            |                   |              |   |                                                              |                               |              | 0 🕑             | θ τ           |
| Rodzaj urlopu              | Utworzony przez    | Dotyczy           |              |   |                                                              |                               | Stan wniosku | Data utworzenia | Identyfikato  |
| ×                          | S                  |                   |              |   | nt) Urlop wypoczynkowy od 2016-01-14 do 2016-01-14           | Wniosek o urlop               | Zatwierdzony | 2016-01-14      | WU/2016/35    |
| Data wprowadzenia od       | UŻYTKOWNIK         | UŻYTKOWNIK (Dział | - stanowisko | ) | Pogrzeb bliskiej rodziny od 2016-01-15 do 2016-01-15         | Wniosek o urlop               | Anulowany    | 2016-01-15      | WU/2016/39    |
|                            | s                  |                   |              |   | t) Pogrzeb bliskiej rodziny od 2016-01-18 do 2016-01-18      | Wniosek o urłop               | Roboczy      | 2016-01-15      | WU/2016/40    |
| Data wprowadzenia do       | s                  |                   |              |   | nt) Urlop wypoczynkowy od 2016-01-15 do 2016-01-15           | Wniosek o urlop               | Zatwierdzony | 2016-01-18      | WU/2016/41    |
| Komórka organizacyjna      | s                  |                   |              |   | t) Urłop wypoczynkowy na żądanie od 2016-01-19 do 2016-01-19 | Wniosek o przesunięcie urlopu | Nowy         | 2016-01-18      | WPU/2016/1    |
| •                          | s                  |                   |              |   | t)                                                           | Wniosek o anulowanie urlopu   | Nowy         | 2016-01-18      | WAU/2016/1    |
| â                          |                    |                   |              |   |                                                              |                               |              |                 |               |
|                            |                    |                   |              |   |                                                              |                               | Zrezyg       | gnowano z wnio  | sku o urlop   |

# 2. WERYFIKACJA WNIOSKU PRZEZ PRZEŁOŻONEGO

Po złożeniu wniosku przez Pracownika, zostaje utworzone dla Przełożonego zadanie **Zatwierdzanie wniosku**. Aby wyświetlić listę zadań, należy wejść w Menu **HOME > Pracownik > Zadania użytkownika**,

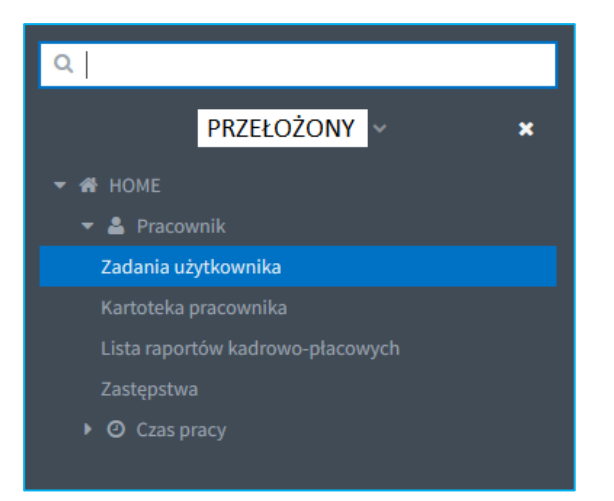

lub bezpośrednio po zalogowaniu się do HCM można przejść do zadań użytkownika naciskając link **1 Zadania użytkownika**.

| E Menu HOME               |                                         | U PRZEŁOŻONY - Wyloguj                                  |  |  |  |  |  |  |  |  |
|---------------------------|-----------------------------------------|---------------------------------------------------------|--|--|--|--|--|--|--|--|
| Portal Pracowniczy HCM    |                                         |                                                         |  |  |  |  |  |  |  |  |
| NAJCZĘŚCIEJ UŻYWANE LINKI | ZADANIA UŻYTKOWNIKA - 6 AKTYWNYCH ZADAŃ | 1                                                       |  |  |  |  |  |  |  |  |
| 1 Zadania użytkownika     | 1 Wnioskowanie o urłop                  | Zatwierdzanie wniosku o urlop (Kierownik)               |  |  |  |  |  |  |  |  |
| 2 Wnioski                 | 2 Wnioskowanie o urlop                  | Zatwierdzanie wniosku o urłop (Kierownik)               |  |  |  |  |  |  |  |  |
|                           | 3 Planowanie urłopów wypoczynkowych     | Zatwierdzanie planu urłopów (Kierownik komórki)         |  |  |  |  |  |  |  |  |
|                           | 4 Wnioskowanie o przesunięcie urlopu    | Zatwierdzanie wniosku o przesunięcie urlopu (Kierownik) |  |  |  |  |  |  |  |  |
|                           | 5 Wnioskowanie o anulowanie urlopu      | Zatwierdzanie wniosku o anulowanie urłopu (Kierownik)   |  |  |  |  |  |  |  |  |
|                           | 6 Wnioskowanie o urlop                  | Zatwierdzanie wniosku o urłop (Kierownik)               |  |  |  |  |  |  |  |  |
|                           |                                         |                                                         |  |  |  |  |  |  |  |  |

Przechodzimy do widoku listy zadań użytkownika. Wyszukujemy zadanie, które chcemy podjąć. Zaznaczamy je i naciskamy ikonę **Edytuj** .

| 🔮 Menu HOME v > Pracensk v > Zadania utytownika 🙂 🖞 PRZEŁOŻOWY - W |                                                                                              |                                   |                                                       |                                     |                                         |            |          |      | Wyloguj |
|--------------------------------------------------------------------|----------------------------------------------------------------------------------------------|-----------------------------------|-------------------------------------------------------|-------------------------------------|-----------------------------------------|------------|----------|------|---------|
| Filtruj                                                            |                                                                                              |                                   |                                                       |                                     | Ø                                       | 4          | ₽        | T    |         |
| Komórka organizacyjna                                              |                                                                                              |                                   |                                                       |                                     |                                         |            |          |      |         |
|                                                                    | •                                                                                            | Wnioskowanie o urlop              | Zatwierdzanie wniosku o urłop (Kierownik)             | b                                   | ent) Urlop wypoczynkowy od 2016-01-12 o | io 2016-01 | -25      |      |         |
|                                                                    | 🗎 Wni                                                                                        |                                   | Zatwierdzanie wniosku o urlop (Kierownik)             | h                                   | ent) Urlop wypoczynkowy od 2016-01-26 c | io 2016-02 | -08      |      |         |
| Klasyfikator miny zawodowej                                        |                                                                                              | Planowanie urłopów wypoczynkowych | Zatwierdzanie planu urłopów (Kierownik komórki)       | к                                   |                                         |            |          |      |         |
| hadymator Bropy zanodowej                                          | Wnioskowanie o przesunięcie urłopu Zatwierdzanie wniosku o przesunięcie urłopu (Kierownik) S |                                   |                                                       | s                                   | nt) Urłop wypoczynkowy na żądanie od 20 | 16-01-19 c | o 2016-0 | 1-19 |         |
| Proces                                                             |                                                                                              | Wnioskowanie o anulowanie urlopu  | Zatwierdzanie wniosku o anulowanie urłopu (Kierownik) | S                                   | nt)                                     |            |          |      |         |
|                                                                    | ~                                                                                            | Wnioskowanie o urlop              | Zatwierdzanie wniosku o urlop (Kierownik)             | NAZWISKO IMIĘ (Dział - stanowisko ) | Urlop wypoczynkowy od 2016-01-20 do     | 2016-01-   | 0        |      |         |
| Status                                                             |                                                                                              |                                   |                                                       |                                     |                                         |            |          |      |         |
|                                                                    | ~                                                                                            |                                   |                                                       |                                     |                                         |            |          |      |         |
| Dotyczy                                                            |                                                                                              |                                   |                                                       |                                     |                                         |            |          |      |         |
| Wyczyść 🎗 Filtruj                                                  | T                                                                                            |                                   |                                                       |                                     |                                         |            |          |      |         |

Wyświetla się okno z danymi szczegółowymi danego wniosku. Domyślnie pierwsza widoczna zakładka to **Podsumowanie**. Dane zawarte w tej zakładce nie podlegają modyfikacji.

| 🗮 Menu HOME → > P        | racownik 🗸 🔸 Zadania użytkownika                |             | ዕ                    | PRZEŁOŻONY - Wyloguj |
|--------------------------|-------------------------------------------------|-------------|----------------------|----------------------|
| Zadanie użytkow          | nika: Zatwierdzanie wniosku o urlop (Kierownik) |             |                      | الله 🐔               |
| Podejmij akcję           |                                                 | Zatwierdź 🖌 | Skieruj do poprawy 🖌 | Odrzuć wniosek 🗶     |
| 🛎 Zastępca 🗋 Podsu       | mowanie                                         |             |                      |                      |
| Identyfikator wniosku    | WU/2016/42                                      |             |                      |                      |
| Utworzony przez          | NAZWISKO IMIĘ                                   |             |                      |                      |
| Stan wniosku             | Roboczy                                         |             |                      |                      |
| Typ wniosku              | Wniosek o urlop                                 |             |                      |                      |
| Pracownik                | NAZWISKO IMIĘ (Dział - stanowisko )             |             |                      |                      |
| Typ urlopu               | Urłopy wypoczynkowe - Urłop wypoczynkowy        |             |                      |                      |
| Dzień rozpoczęcia urlopu |                                                 |             |                      |                      |
| Dzień zakończenia urlopu |                                                 |             |                      |                      |
| Zastępca                 | NAZWISKO IMIĘ (Dział - stanowisko )             |             |                      |                      |
| Uzasadnienie             |                                                 |             |                      | G Wstecz             |

Użycie przycisku **Wstecz** przeniesie nas do zakładki **Zastępca**. Przełożony może usunąć osobę wskazaną we wniosku jako zastępca poprzez przycisk **Usuń** lub też może zmienić osobę zastępującą poprzez przycisk **Zmień (pracownika)**.

| 🗮 Menu HOME 🗸 🖒 Administracja 🗸 🖒 Administracja zadań                                       | ර F                | RZEŁOŻONY - Wyloguj    |                  |
|---------------------------------------------------------------------------------------------|--------------------|------------------------|------------------|
| Zadanie użytkownika: Zatwierdzanie wniosku o urlop (Kierownik)                              |                    |                        | الله 🐂 🕹         |
| Podejmij akcję                                                                              | Zatwierdź 🗸        | Skieruj do poprawy 🖌 🗸 | Odrzuć wniosek 🗙 |
| 🛓 Zastępca 🖸 Podsumowanie                                                                   |                    |                        |                  |
| Wskaż zastępcę na czas urlopu. Wskazanie zastępcy jest opcjonalne i może zostać zmienione p | orzez przełożonego |                        |                  |
| Pracownik NAZWISKO IMIĘ (Dział - stanowisko)                                                |                    |                        |                  |
| Zmień (pracownika) 👗 Usuń 😭                                                                 |                    |                        |                  |
|                                                                                             |                    |                        | Dalej ᅌ          |

Jeżeli we wniosku nie ma wybranego żadnego zastępcy, przełożony może sam dodać zastępcę poprzez przycisk **Wybierz**.

| 🗮 Menu HOME 🗸 > Administracja >> Administracja zadań 🙂 PRZEŁOŻONY- Wy                     |                     |                        |                  |  |  |  |
|-------------------------------------------------------------------------------------------|---------------------|------------------------|------------------|--|--|--|
| Zadanie użytkownika: Zatwierdzanie wniosku o urlop (Kierownik)                            |                     |                        | الله 🐔           |  |  |  |
| Podejmij akcję                                                                            | Zatwierdź 🗸         | Skieruj do poprawy 🛛 🗸 | Odrzuć wniosek 🗙 |  |  |  |
| 📥 Zastępca 🛛 Podsumowanie                                                                 |                     |                        |                  |  |  |  |
| Wskaż zastępcę na czas urłopu. Wskazanie zastępcy jest opcjonalne i może zostać zmienione | przez przełożonego. |                        |                  |  |  |  |
| Pracownik                                                                                 |                     |                        |                  |  |  |  |
| Wybierz 🔺 Usuń 🔒                                                                          |                     |                        |                  |  |  |  |
|                                                                                           |                     |                        | Dalej ᢒ          |  |  |  |

Zarówno przycisk **Zmień (pracownika)** jak i **Wybierz** wyświetli listę pracowników dostępnych do wyboru jako zastępca.

| Wyszukaj pracowi | nika   |     |                        |       |           |                   | ×            |
|------------------|--------|-----|------------------------|-------|-----------|-------------------|--------------|
| Komórka          | 0      | adr |                        |       |           |                   |              |
| Pracownik        | Działy |     | Stanowiska i funkcje   | Numer | umowy     |                   |              |
| В                | 01     | adr | specjalista            | DF/   | BF-44D0-! | B701A901          |              |
| м                | 01     | adr | samodzielny referent   | 631   | 81-44B8-8 | 000BB6FD          |              |
| Μ                |        |     | dyrektor               |       |           | DC47A8D8          |              |
| M                |        |     |                        |       |           |                   |              |
| S                |        |     | samodzielny referent   |       | 23-4A03-E |                   |              |
| s                | 01     | adr | referent               | 710   | 59-4B3D-/ | 1C965450          |              |
| Ł                | 01     | ədr | z-ca kierownika działu | EF€   | 7D-4D44-! | 3D29DCA2          |              |
|                  |        |     |                        |       |           |                   |              |
|                  |        |     |                        |       | 2         | Zamknij 🗙 Wybierz | pracownika 🕀 |

#### 2.1. Zatwierdzenie wniosku

W przypadku pozytywnej weryfikacji wniosku przez Przełożonego, Przełożony naciska przycisk Zatwierdź ✓. Wyświetli się okno z możliwością wpisania uzasadnienia. Wypełnienie tego pola nie jest obowiązkowe. Należy nacisnąć przycisk **Wyślij**.

| Zatwierdzan  | ie wniosku | +      | × |
|--------------|------------|--------|---|
| Uzacadniania |            |        |   |
| Ozasadmenie  |            |        |   |
|              |            |        |   |
|              |            |        |   |
|              |            |        |   |
|              |            |        |   |
|              |            |        |   |
|              |            |        |   |
|              |            |        |   |
|              | Wy         | ślij 💉 |   |

Wyświetlony zostanie komunikat *Zatwierdzono wniosek* i nastąpi powrót do listy zadań. Ponieważ wniosek został zatwierdzony, to znaczy zadanie zostało już wykonane a zatem znika z listy zadań.

#### Zatwierdzono wniosek

Na liście wniosków stan wniosku zmieni się na Zatwierdzony. Jednocześnie nieobecność zostaje zaewidencjonowana w systemie kadrowo-płacowym.

Po wejściu w szczegóły zatwierdzonego wniosku, na belce widoczna jest ikona **Q**. Umożliwia ona wygenerowanie karty urlopowej.

#### 2.2. Odrzucenie wniosku

W przypadku negatywnej weryfikacji wniosku przez Przełożonego, Przełożony naciska przycisk

Odrzuć wniosek X . Wyświetli się okno do wpisania uzasadnienia odrzucenia wniosku. Wypełnienie tego pola jest obowiązkowe. Następnie należy nacisnąć przycisk **Wyślij**.

| Odrzucenie   | wniosku                                                                                      | +       | × |
|--------------|----------------------------------------------------------------------------------------------|---------|---|
| Uzasadnienie |                                                                                              |         |   |
|              |                                                                                              |         |   |
| 1            |                                                                                              |         |   |
|              | Długość wpisanego tekstu musi mieścić się w przedziale od 3 do 4096<br>To pole jest wymagane |         |   |
|              |                                                                                              |         |   |
|              | w                                                                                            | yślij 🕨 | / |

Wyświetlony zostanie komunikat *Odrzucono wniosek* i nastąpi powrót do listy zadań. Ponieważ wniosek został odrzucony, to znaczy zadanie zostało już wykonane a zatem znika z listy zadań.

#### Odrzucono wniosek

Na liście wniosków stan wniosku zmieni się na Odrzucony.

#### 2.3. Skierowanie wniosku do poprawy

Przełożony może podjąć również decyzję, aby skierować wniosek do poprawy. W takiej sytuacji naciska przycisk Skieruj do poprawy 

 Skieruj do poprawy
 .

 Wyświetli się okno do wpisania uzasadnienia skierowania wniosku do poprawy. Wypełnienie tego pola jest obowiązkowe. Następnie należy nacisnąć przycisk Wyślij.

| Poprawa wn   | iosku o urlop                                                                                | +      | ×        |
|--------------|----------------------------------------------------------------------------------------------|--------|----------|
| Uzasadnienie |                                                                                              |        |          |
|              |                                                                                              |        |          |
| 1            |                                                                                              |        |          |
|              | Długość wpisanego tekstu musi mieścić się w przedziale od 3 do 4096<br>To pole jest wymagane |        |          |
|              | e beeltee chineBene                                                                          |        |          |
|              |                                                                                              |        |          |
|              | v                                                                                            | Vyślij | <b>~</b> |

Wyświetlony zostanie komunikat *Wniosek został przekazany do poprawy* i nastąpi powrót do listy zadań. Ponieważ wniosek został skierowany do poprawy, to znaczy zadanie zostało już wykonane a zatem znika z listy zadań.

#### Wniosek został przekazany do poprawy

Na liście wniosków stan wniosku zmieni się na Do poprawy.

#### 2.3.1. Poprawa wniosku przez Pracownika

Skierowanie przez Przełożonego wniosku do poprawy skutkuje tym, że osoba sporządzająca wniosek otrzymuje zadanie do wykonania **Poprawa wniosku**.

# UWAGA!

W przypadku złożenia wniosku **Z upoważnienia za,** zadanie Poprawy wniosku trafia tylko do osoby składającej wniosek (osoba, w imieniu której wniosek został złożony, zadania nie otrzymuje).

| m Menu HOME v ) Pasovnik v ) Zadanja utydovnika 🙂 U |   |                                  |                                     |                   |              |   | UŻYTKOWN                                       | UŻYTKOWNIK - Wyloguj |            |       |   |
|-----------------------------------------------------|---|----------------------------------|-------------------------------------|-------------------|--------------|---|------------------------------------------------|----------------------|------------|-------|---|
| Filtruj                                             |   | Zadania użytkownika              |                                     |                   |              |   |                                                |                      | Ø          | ₽     | Т |
| Komórka organizacyjna                               |   | Proces                           |                                     |                   |              |   |                                                |                      |            |       |   |
|                                                     | 0 | Wnioskowanie o anulowanie urlopu | Poprawa wniosku o anulowanie urlopu |                   |              |   |                                                |                      | 18-01-2016 | 14:41 |   |
|                                                     | 8 | Wnioskowanie o urlop             | Poprawa wniosku o urlop             | UŻYTKOWNIK (Dział | - stanowisko | ) | Urlop wypoczynkowy od 2016-01-21 do 2016-01-21 |                      |            |       |   |
| Klasyfikator grupy zawodowej                        | ~ |                                  |                                     |                   |              |   |                                                |                      |            |       |   |

Obsługa zadania jest analogiczna jak opisana powyżej.

Po wejściu w szczegóły zadania, wyświetli się domyślnie zakładka Historia.

| III Menu HOME -> Pracownik -> Zadania użytkownika                  | ሳ            | UŻYTKOWNIK - Wyloguj  |
|--------------------------------------------------------------------|--------------|-----------------------|
| Zadanie użytkownika: Poprawa wniosku o urlop                       |              | *                     |
| Podejmij akcję                                                     | Poprawiono 🖌 | Zrezygnuj z wniosku 🗙 |
| 📾 Okres urlopu 🧧 Uzasadnienie 🛔 Zastępca 🗅 Podsumowanie 🧕 Historia |              |                       |
| HISTORIA                                                           |              |                       |
| Utworzony przez UŻYTKOWNIK                                         |              |                       |
| Data utworzenia 🛗 18-01-2016                                       |              |                       |
| AUTOR: PRZEŁOŻONY DATA: 2016-01-18 DECYZJA: DO POPRAWY             |              |                       |
| do poprawy                                                         |              |                       |
|                                                                    |              | G Wstecz              |

Za pomocą przycisku **Wstecz** przechodzimy do poprzednich zakładek z wniosku. Dane jakie podlegają modyfikacji to okres urlopu, zastępca oraz uzasadnienie.

**D** *UWAGA!* Każda zmiana w danej zakładce powoduje, że dane z kolejnych zakładek są czyszczone

Każda zmiana w danej zakładce powoduje, że dane z kolejnych zakładek są czyszczone (kasowane) i należy je ponownie uzupełnić.

Po dokonaniu poprawy naciskamy przycisk **Poprawiono <**. Wyświetli się okno do wpisania uzasadnienia poprawy wniosku. Wypełnienie tego pola nie jest obowiązkowe. Następnie należy nacisnąć przycisk **Wyślij**.

| Poprawa wr   | iosku o urlop | +     | × |
|--------------|---------------|-------|---|
| Uzasadnienie |               |       |   |
|              |               |       |   |
|              |               |       |   |
|              |               |       |   |
|              |               |       |   |
|              |               |       |   |
|              | Wvs           | lii 💊 | , |

Wyświetlony zostanie komunikat *Poprawiono wniosek* i nastąpi powrót do listy zadań. Ponieważ wniosek został poprawiony, to znaczy zadanie zostało już wykonane a zatem znika z listy zadań.

### Poprawiono wniosek

Zadanie Zatwierdzenie wniosku ponownie trafia do Przełożonego.

#### 2.3.2. Rezygnacja z wniosku przez Pracownika

Pracownik, który otrzymał wniosek do poprawy, może z niego zrezygnować poprzez przycisk Zrezygnuj z wniosku X . Wyświetli się okno do wpisania uzasadnienia rezygnacji z wniosku. Wypełnienie tego pola jest obowiązkowe. Następnie należy nacisnąć przycisk **Wyślij**.

| Rezygnacja z | wniosku | +      | × |
|--------------|---------|--------|---|
| Uzasadnienie |         |        |   |
|              |         |        |   |
| 1            |         |        |   |
|              |         |        |   |
|              |         |        |   |
|              |         |        |   |
|              | Wy      | ślij 🔸 | ~ |

Wyświetlony zostanie komunikat *Zrezygnowano z wniosku* i nastąpi powrót do listy zadań. Ponieważ nastąpiła rezygnacja z wniosku, to znaczy zadanie zostało już wykonane a zatem znika z listy zadań.

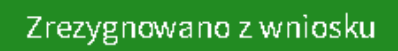

Na liście wniosków stan wniosku zmieni się na Anulowany.

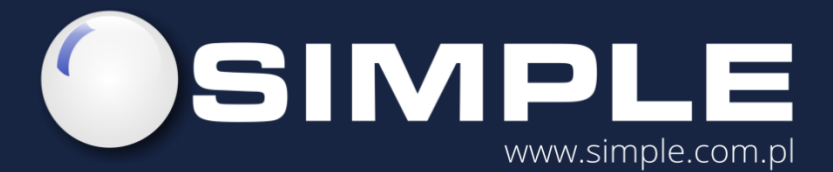

SIMPLE S.A. ul. Bronisława Czecha 49/51 04-555 Warszawa

tel.: (22) 812 58 98 fax.: (22) 815 49 83 simple@simple.com.pl